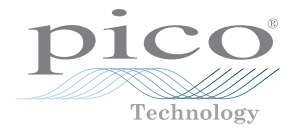

# PicoVNA® Vector Network Analyzer

Quick Start Guide 빠른 시작 가이드 クイックスタートガイド Краткое руководство пользователя 快速入门指南

## CONTENTS

| Englis | h                                              | . 1 |
|--------|------------------------------------------------|-----|
| 1.     | Introduction                                   | . 1 |
| 2.     | Safety information                             | . 1 |
| 3.     | System requirements                            | . 5 |
| 4.     | Contents of your PicoVNA kit                   | . 5 |
| 5.     | External connections                           | . 6 |
| 6.     | Installing the PicoVNA vector network analyzer | . 7 |
| 7.     | Further information                            | 12  |
| 한국어    |                                                | 13  |
| 1.     | 소개                                             | 13  |
| 2.     | 안전 정보                                          | 13  |
| 3.     | 시스템 요구 사항                                      | 17  |
| 4.     | PicoVNA 키트의 구성품                                | 17  |
| 5.     | 외부 연결                                          | 18  |
| 6.     | PicoVNA 벡터 네트워크 분석기 설치                         | 19  |
| 7.     | 추가 정보                                          | 23  |
| 日本語    | ī<br>                                          | 25  |
| 1.     | はじめに                                           | 25  |
| 2.     | 安全に関する情報                                       | 25  |
| 3.     | システム要件                                         | 29  |
| 4.     | PicoVNAキットの内容                                  | 29  |
| 5.     | 外部接続                                           | 30  |
| 6.     | PicoVNAベクトルネットワークアナライザーの設置                     | 31  |
| 7.     | 詳細な情報                                          | 36  |
| Русск  | ий                                             | 37  |
| 1.     | Введение                                       | 37  |
| 2.     | Информация по технике безопасности             | 37  |
| 3.     | Системные требования                           | 41  |
| 4.     | Комплекта поставки PicoVNA                     | 41  |
| 5.     | Внешние соединители                            | 42  |
| 6.     | Установка векторного анализатора цепей РісоVNA | 43  |
| 7.     | Подробная информация                           | 48  |

| 简体中 | 中文                 | 49 |
|-----|--------------------|----|
| 1.  | 简介                 | 49 |
| 2.  | 安全信息               | 49 |
| 3.  | 系统要求               | 52 |
| 4.  | PicoVNA 套件内容       | 52 |
| 5.  | 外部连接               | 53 |
| 6.  | 安装 PicoVNA 矢量网络分析仪 | 54 |
| 7.  | 更多信息               | 58 |
|     |                    |    |

Enalish

## 1. Introduction

Thank you for purchasing a PicoVNA vector network analyzer.

A single model is currently available:

• PicoVNA 106: a 6 GHz two-port VNA with built-in bias-T networks

For further setup information following basic installation, see the *User's Guide* supplied with the PicoVNA 2 software.

For detailed specifications see the PicoVNA 106 Data Sheet.

## 2. Safety information

To prevent possible electrical shock, fire, personal injury, or damage to the product, carefully read this safety information before attempting to install or use the product. In addition, follow all generally accepted safety practices and procedures for working with and near electricity.

This instrument has been designed to meet the requirements of EN 61010-1 (Safety Requirements for Electrical Equipment for Measurement, Control and Laboratory Use).

The following safety descriptions are found throughout this guide:

A WARNING identifies conditions or practices that could result in injury or death.

A **CAUTION** identifies conditions or practices that could result in damage to the product or equipment to which it is connected.

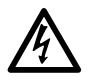

### WARNING

To prevent injury or death use the product only as instructed and use only accessories supplied or recommended. Protection provided by the product may be impaired if used in a manner not specified by the manufacturer.

## 2.1 Symbols

These safety and electrical symbols may appear on the product or in this guide.

| Symbols     | Description                                                |                                                                                                    |
|-------------|------------------------------------------------------------|----------------------------------------------------------------------------------------------------|
| <u> </u>    | Earth (ground) terminal                                    | This terminal can be used to<br>make a measurement ground<br>connection. It is NOT a safety or<br>protective earth. |
|             | Chassis terminal                                           |                                                                                                    |
| $\bigwedge$ | Possibility of electric shock                              |                                                                                                    |
| $\triangle$ | Caution                                                    | Appearance on the product<br>indicates a need to read this safety<br>and operation manual.                          |
| X           | Do not dispose of this product as unsorted municipal waste |                                                                                                    |

## 2.2 Maximum input and output ranges

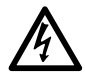

### WARNING

To prevent electric shock, do not attempt to measure or apply signal levels outside the specified maxima below.

The table below indicates the maximum voltage of the outputs and the overvoltage protection range for input on the VNA. The overvoltage protection ranges are the maximum voltages that can be applied without damaging the instrument.

| Connector                 | Maximum operating voltage<br>(output or input) | Overvoltage or overcurrent<br>protection |  |
|---------------------------|------------------------------------------------|------------------------------------------|--|
| Ports 1 and 2             | +10 dBm (about 710 mV RMS)                     | +20 dBm (about 2.2 V RMS)                |  |
| Bias-Ts 1 and 2           | ±15 V DC                                       | 250 mA                                   |  |
| Trigger and reference in  |                                                | ±6 V pk                                  |  |
| Trigger and reference out | 0 V to +5 V                                    | Do not apply a voltage                   |  |

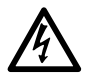

#### WARNING

Signals exceeding the voltage limits in the table below are defined as "hazardous live" by EN 61010.

| Signal voltage limits of EN 61010 |             |                  |  |  |  |
|-----------------------------------|-------------|------------------|--|--|--|
| ± 70 V DC                         | 33 V AC RMS | ± 46.7 V pk max. |  |  |  |

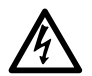

#### WARNING

To avoid equipment damage and possible injury, do not operate the instrument outside its rated supply voltages or environmental range.

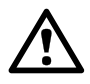

#### CAUTION

Exceeding the overvoltage protection range on any connector can cause permanent damage to the instrument and other connected equipment.

To prevent permanent damage, do not apply an input voltage to the trigger or reference output of the VNA.

## 2.3 Grounding

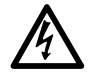

#### WARNING

The instrument's ground connection through the USB cable is for functional purposes only. The instrument does not have a protective safety ground. To prevent injury or death, or permanent damage to the instrument, never connect the ground of an input or output (chassis) to any electrical power source. To prevent personal injury or death, use a voltmeter to check that there is no significant AC or DC voltage between the instrument's ground and the point to which you intend to connect it.

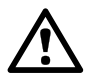

#### CAUTION

To prevent signal degradation caused by poor grounding, always use the high-quality USB cable supplied with the instrument.

### 2.4 External connections

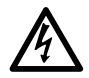

#### WARNING

To prevent injury or death, only use the adaptor supplied with the product. This is approved for the voltage and plug configuration in your country.

|                                                | USB connection | External power supply |           |             |
|------------------------------------------------|----------------|-----------------------|-----------|-------------|
| PicoVNA model                                  |                | Voltage               | Current   | Total power |
| PicoVNA 106 USB 2.0<br>Compatible with USB 3.0 |                | 12 to 15 V DC         | 1.85 A pk | 22 W        |

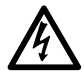

#### WARNING

#### **Containment of radio frequencies**

The instrument contains a swept or CW radio frequency signal source (300 kHz to 6.02 GHz at +6 dBm max.) The instrument and supplied accessories are designed to contain and not radiate (or be susceptible to) radio frequencies that could interfere with the operation of other equipment or radio control and communications. To prevent injury or death, connect only to appropriately specified connectors, cables, accessories and test devices, and do not connect to an antenna except within approved test facilities or under otherwise controlled conditions.

## 2.5 Environment

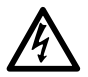

#### WARNING

To prevent injury or death, do not use the VNA in wet or damp conditions, or near explosive gas or vapor.

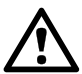

#### CAUTION

To prevent damage, always use and store your VNA in appropriate environments.

|                  | Storage                       | Operating        |
|------------------|-------------------------------|------------------|
| Temperature      | −20 °C to +50 °C              | +15 °C to +35 °C |
| Humidity         | Up to 80% RH (non-condensing) |                  |
| Altitude         | 2000 m                        |                  |
| Pollution degree | 2                             |                  |

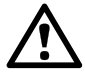

#### CAUTION

Do not block the air vents at the back of the instrument as overheating will cause damage.

Do not insert any objects through the air vents as internal interference will cause damage.

### 2.6 Care of the product

The product and accessories contain no user-serviceable parts. Repair, servicing and calibration require specialized test equipment and must only be performed by Pico Technology or an approved service provider. There may be a charge for these services unless covered by the Pico three-year warranty.

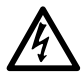

#### WARNING

To prevent injury or death, do not use the product if it appears to be damaged in any way, and stop use immediately if you are concerned by any abnormal behavior.

### CAUTION

To prevent damage to the device or connected equipment, do not tamper with or disassemble the instrument, case parts, connectors, or accessories.

When cleaning the product, use a soft cloth and a solution of mild soap or detergent in water, and do not allow liquids to enter the instrument's casing.

Take care to avoid mechanical stress or tight bend radii for all connected leads, including all coaxial leads and connectors. Mishandling will cause deformation of sidewalls, and will degrade performance. In particular, note that test port leads should not be formed to tighter than 5 cm (2") bend radius.

To prevent measurement errors and extend the useful life of test leads and accessory connectors, ensure that liquid and particulate contaminants cannot enter. Always fit the dust caps provided and use the correct torque when tightening. Pico recommends: 1 Nm (8.85 inch-lb) for supplied and all stainless steel connectors, or 0.452 Nm (4.0 inch-lb) when a brass or gold-plated connector is interfaced.

## 3. System requirements

To ensure that the PicoVNA pulse generator and PicoVNA 2 software operate correctly, you must use a computer with the system requirements and one of the operating systems shown in the table below.

| Processor<br>Memory<br>Free disk space | As required by the operating system            |
|----------------------------------------|------------------------------------------------|
| Operating system                       | Microsoft Windows 7, 8 or 10. 32-bit or 64-bit |
| Ports                                  | USB 2.0 (also compatible with USB 3.0)         |
| Display resolution                     | 1280 x 720 minimum                             |

## 4. Contents of your PicoVNA kit

The PicoVNA 106 vector network analyzer kit contains the following items:

- PicoVNA 106 vector network analyzer
- PicoVNA 2 USB flash drive
- DC power supply with four international plug adaptors
- USB 2.0 cable, 1.8 m
- SMA/PC3.5/2.92 and N-type fixed wrenches
- Quick Start Guide
- Storage and carry case

Some product packs may contain additional items. For a full list of all available kits and additional accessories, see the *User's Guide* or visit <u>www.picotech.com</u>.

## 5. External connections

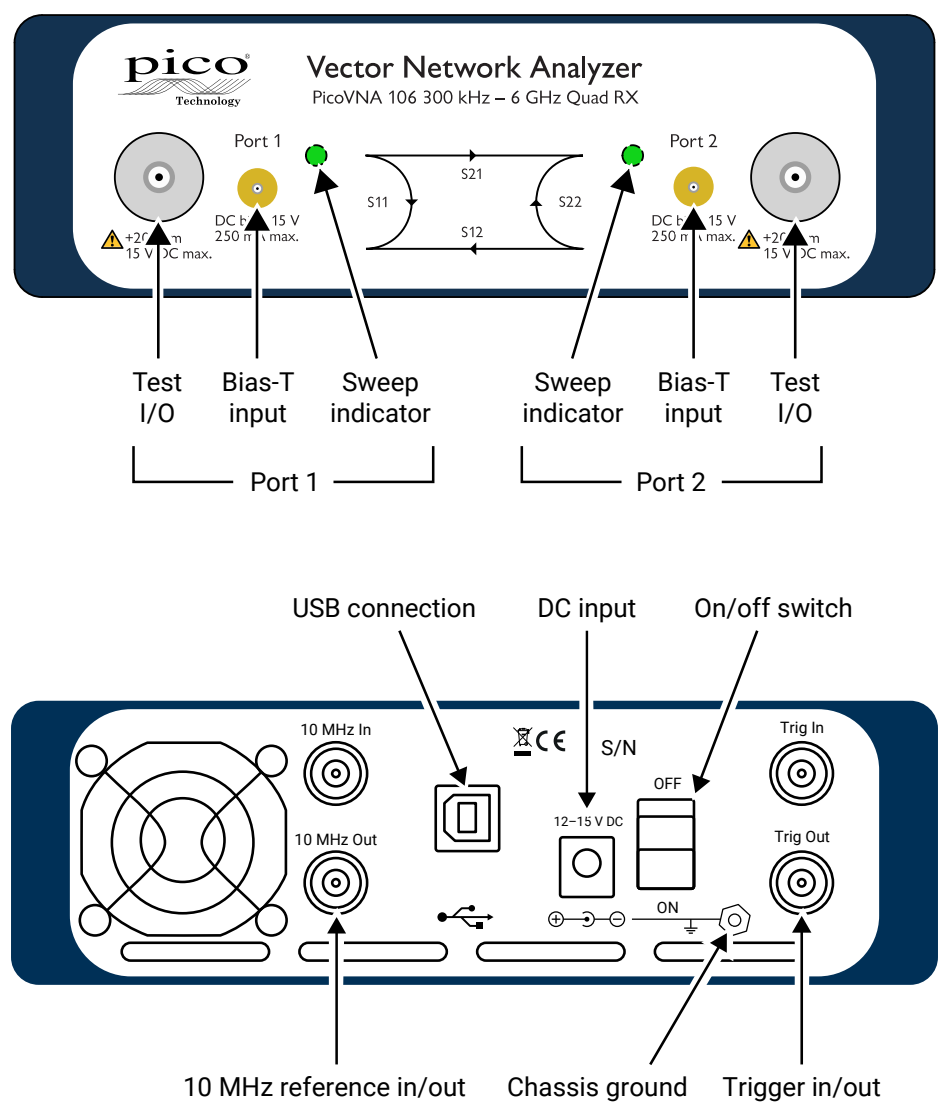

## 6. Installing the PicoVNA vector network analyzer

## 6.1 Installing the software

1. Obtain the PicoVNA 2 software installer from the USB flash drive supplied with your VNA or from:

www.picotech.com/downloads.

- 2. Run the installer (right-click and **Run as administrator**) and ensure that the installation was successful.
- 3. Connect the PicoVNA 106 unit to the computer and wait while Windows automatically installs the driver.

The installer creates a support directory at:

```
C:\Users\<user name>\Documents\Pico Technology\PICOVNA2\.
```

This directory contains the following files:

- xxxx-log.txt
- CalKits\DefUnc.dat
- DefCal.cal

This is the status log file. 'xxxx' is the serial number Default measurement uncertainty values Default calibration data (last used calibration) - will appear after first connection to a VNA device Backup calibration data from factory

FactoryDefaults.cal

On Windows 7 machines it is common to see the following error message:

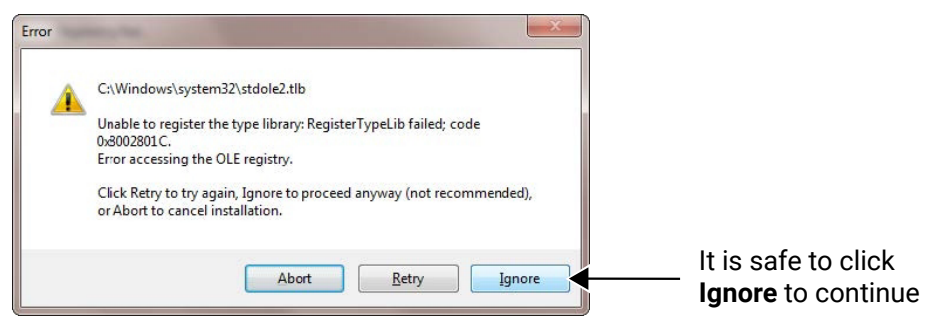

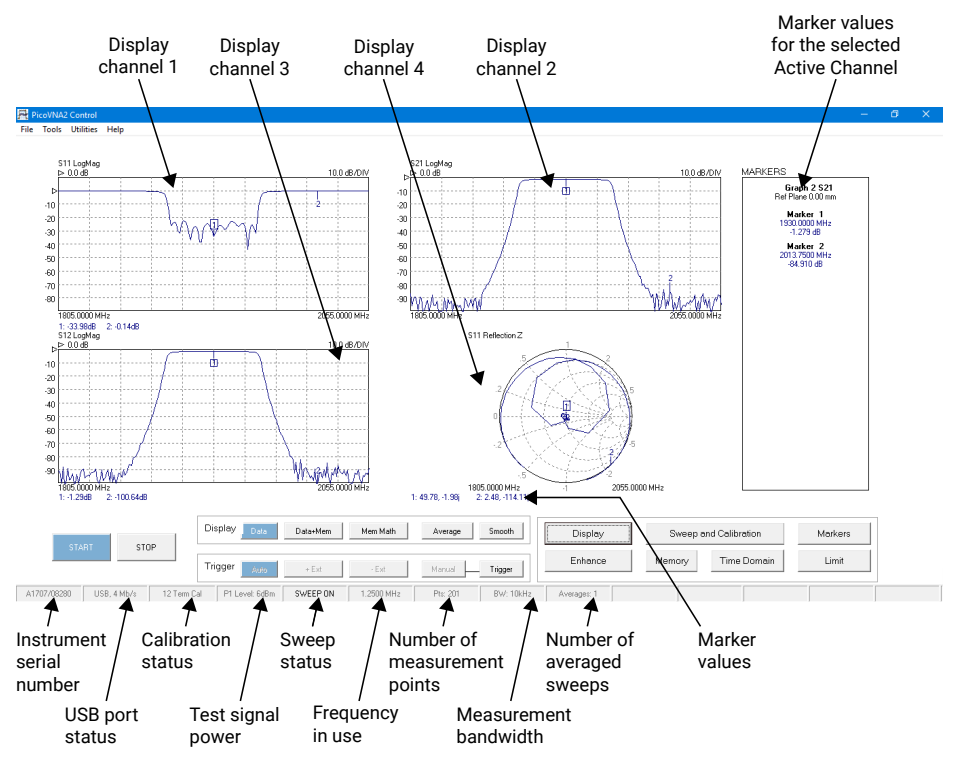

## 6.2 The PicoVNA 2 main window

You can adjust the vertical scale of any of the rectangular plots in the above window, as follows:

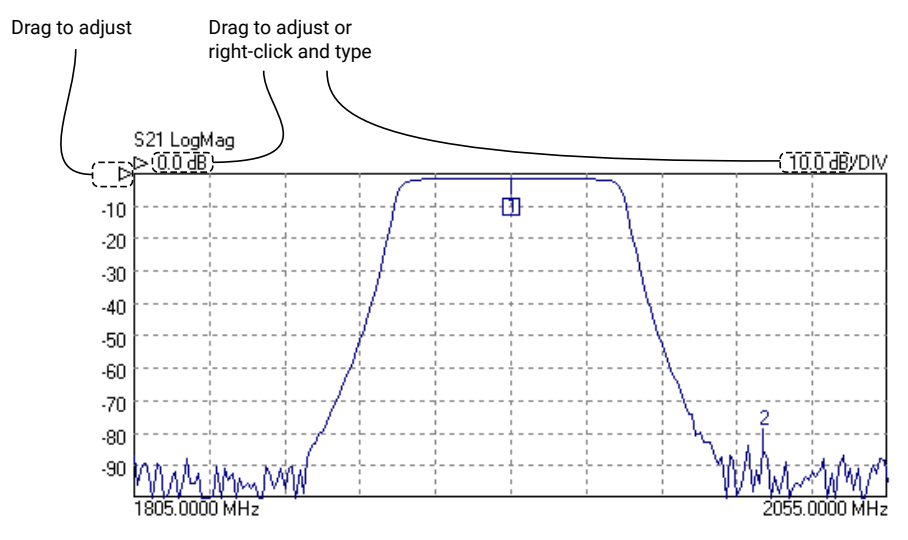

Copyright © 2017-2019 Pico Technology Ltd. All rights reserved.

## 6.3 Loading the calibration kit(s)

If the device to be tested is 'insertable' (one female and one male connector), two kits are required. Otherwise a single kit is required. See diagrams below:

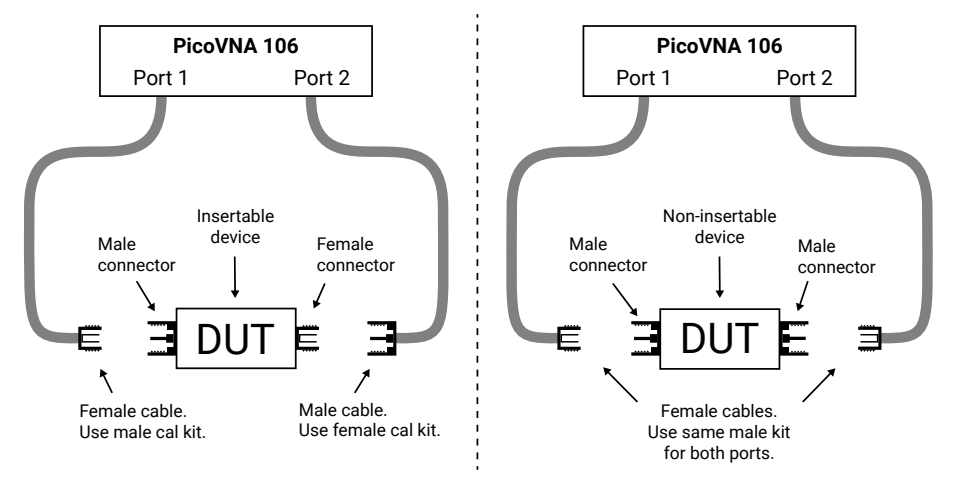

- Run the PicoVNA 2 software
- In the main menu, select Tools > Calibration kit
- Click Load P1 kit, locate the data file for your Port 1 cal kit (on the USB flash drive supplied with the cal kit) and then click Apply
- If a different cal kit is to be used on Port 2, click Load P2 kit, select the data for your Port 2 kit and then click Apply

Select the calibration kit(s) required depending on the device to be tested. For quicker access in future, you may wish to copy the cal kit data to your

C:\Users\<user name>\Documents\Pico Technology\PICOVNA2\CalKits\ folder. You can do this using the **Save Kit** button in the **Cal Kit Editor**.

## 6.4 Setting the resolution

Before proceeding with a calibration, click **Enhance** in the main window to set the minimum resolution bandwidth that you need the calibration to support. Lower values will result in a slower calibration.

| Measurement                                      | Calibration bandwidth | Calibration averaging | Calibration power | Comments                                          |
|--------------------------------------------------|-----------------------|-----------------------|-------------------|---------------------------------------------------|
| Fastest speed                                    | 10 kHz                | None                  | +0 dBm            | Set bandwidth to 10 to 140 kHz during measurement |
| Best accuracy and<br>~100 dB dynamic range       | 100 Hz                | None                  | −3 dBm            | Set bandwidth to 100 Hz during measurement        |
| General use, fast speed,<br>~90 dB dynamic range | 1 kHz                 | None                  | +0 dBm            | Set bandwidth to 1 kHz during<br>measurement      |
| Best dynamic range                               | 10 Hz                 | None                  | +6 dBm            | Leave bandwidth unchanged during measurement      |

## 6.5 Setting up calibration parameters

Click Calibration to open the Calibration window:

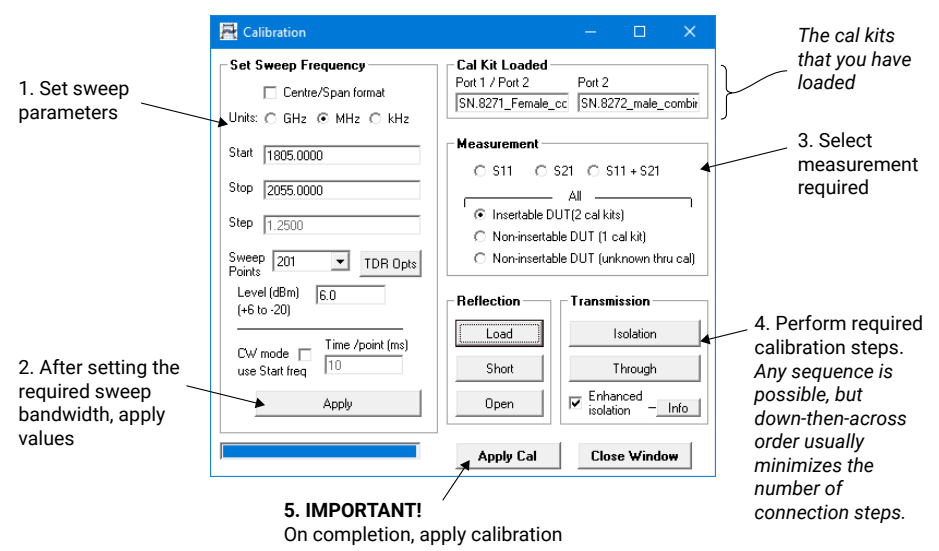

## 6.6 Setting up display parameters

Click Display in the main window to open the Display Set Up window:

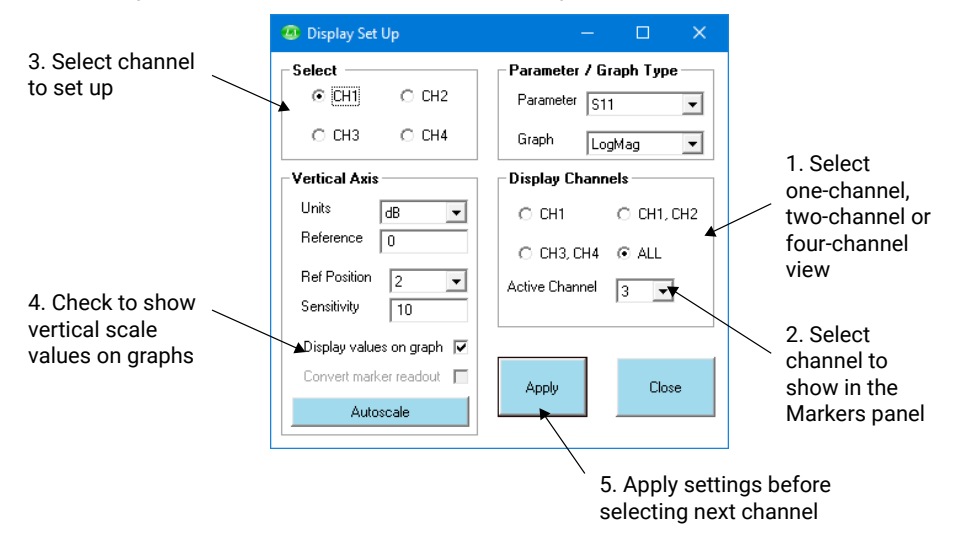

When finished, click **Start** in the main window to begin measurements.

## 6.7 Running in demo mode

Demo mode allows you to explore the PicoVNA 2 software without the need to have an instrument running.

- To enter demo mode, run the PicoVNA 2 software with no instrument connected.
- Click **Ignore** in the dialog that appears.

PicoVNA 2 will then offer you a selection of demonstration measurements.

## 7. Further information

## 7.1 Free newsletter

Pico Technology sends out a free monthly newsletter by email. This gives news of product launches, software upgrades and application notes, as well as hints and advice. We treat your e-mail address and other details as confidential and will not pass them to any third party. To subscribe, visit:

www.picotech.com/signup

## 7.2 Software updates and replacement

The latest versions of all Pico software and manuals can be downloaded free of charge at:

#### www.picotech.com/downloads

If you require a new software disk, please contact Pico Technology or your distributor. There may be a small charge for this service.

## 7.3 User's guides

The PicoVNA User's Guide is available on the USB flash drive supplied and from:

www.picotech.com/downloads

## 7.4 Specifications

The User's Guide and Data Sheet contain the latest specifications for your PicoVNA vector network analyzer.

## 7.5 Technical support

Regularly updated technical support information can be found in the Pico Technology support forum:

www.picotech.com/tech-support

## 7.6 Warranty and returns

These PicoVNA vector network analyzers are supplied with a three-year return-tomanufacturer warranty. For full terms and conditions, see the *PicoVNA User's Guide*.

한국어

## 1. 소개

PicoVNA 벡터 네트워크 분석기를 구매해 주셔서 감사합니다.

현재는 다음 모델 한 가지만 제공하고 있습니다.

· PicoVNA 106: 바이어스-T 네트워크로 구성된 6 GHz 2포트 VNA

기본 설치가 끝난 후 설정에 대한 자세한 내용은 PicoVNA 2 소프트웨어와 함께 제공된 **사용 설명서**를 참조하십시오.

자세한 사양은 PicoVNA 106 데이터 시트를 참조하십시오.

## 2. 안전 정보

감전, 부상 또는 제품 손상을 방지하려면 제품을 설치 또는 사용하기 전에 이 안전성 정보를 자세히 읽어보십시오. 또한 일반적으로 인정받는 전기 작업 관련 안전 관례 및 절차를 따르십시오.

본 기기는 EN 61010-1(Safety Requirements for Electrical Equipment for Measurement, Control and Laboratory Use(측정, 제어 및 실험실용 장비에 대한 안전 요구 사항))의 요구 사항을 충족하도록 설계되었습니다.

이 설명서에서 사용되는 안전 관련 설명은 다음과 같습니다.

경고는 부상 또는 사망을 초래할 수 있는 상태나 상황을 알려줍니다.

주의는 제품이나 제품과 연결된 장비에 손상을 초래할 수 있는 상태나 상황을 알려줍니다.

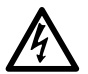

**경고** 부상 또는 사망을 방지하기 위해 지침에 따라 제품을 사용하고 제공되거나 권장된 부속품만을 사용하십시오. 제조업체에서 지정하지 않은 방법으로 사용할 경우, 제품에서 제공하는 보호 기능이 훼손될 수 있습니다.

## 2.1 기호

제품 또는 이 설명서에 표시된 안전 및 전기 기호는 다음과 같습니다.

| 기호          | 설명                                 |                                                       |
|-------------|------------------------------------|-------------------------------------------------------|
| <u> </u>    | 접지 단자                              | 측정 접지 연결을 위한 단자입니다.<br>안전 또는 보호 접지용으로는 사용할<br>수 없습니다. |
| +           | 섀시 단자                              |                                                       |
| Â           | 감전 위험                              |                                                       |
| $\triangle$ | 주의                                 | 제품에 표시된 경우, 이 안전<br>작동 설명서를 읽어 보아야 함을<br>나타냅니다.       |
| X           | 본 제품을 분류되지 않은<br>생활폐기물로 폐기하지 마십시오. |                                                       |

### 2.2 최대 입력/출력 범위

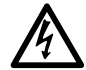

경고 감전 방지를 위해 아래 명시된 최대값을 벗어난 신호 레벨을 측정하거나 인가하지 마십시오.

아래 표에는 VNA의 입력에 대한 과전압 보호 범위와 최대 출력 전압이 나와 있습니다. 과전압 보호 범위는 기기에 손상을 주지 않고 인가할 수 있는 최대 전압을 말합니다.

| 커넥터          | 최대 작동 전압(출력/입력)       | 과전압/과전류 보호           |
|--------------|-----------------------|----------------------|
| 포트 1 및 2     | +10 dBm(약 710 mV RMS) | +20 dBm(약 2.2 V RMS) |
| 바이어스-T 1 및 2 | ±15 V DC              | 250 mA               |
| 트리거 및 기준 입력  |                       | ±6 V pk              |
| 트리거 및 기준 출력  | 0 V ~ +5 V            | 가압 금지                |

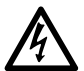

경고

아래 표의 전압 한계를 초과한 신호는 EN 61010에 따라 "위험 충전부(Hazardous live)"로 정의됩니다.

| EN 61010의 신호 전압 한계                     |  |  |  |  |
|----------------------------------------|--|--|--|--|
| ± 70 V DC 33 V AC RMS ± 46.7 V pk max. |  |  |  |  |

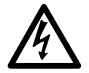

**경고** 장비 손상과 부상 위험을 방지하기 위해 정격 공급 전압 또는 환경 범위를 벗어나 기기를 작동하지 마십시오.

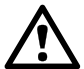

커넥터의 과전압 보호 범위를 초과할 경우 기기 및 기타 연결된 장비를 영구적으로 손상시킬 수 있습니다.

영구적인 손상 방지를 위해 VNA의 트리거 또는 기준 출력에 입력 전압을 인가하지 마십시오.

### 2.3 접지

경고

주의

USB 케이블을 통한 기기의 접지 연결은 기능용으로만 제공됩니다. 본 기기에는 보호 안전 접지가 없습니다.

부상 또는 사망 또는 기기의 영구적인 손상을 방지하기 위해 입력/출력(섀시)의 접지를 전원에 절대 연결하지 마십시오. 부상 또는 사망을 방지하기 위해 전압계를 사용하여 기기의 접지와 연결하려는 지점 사이에 유의한 AC 또는 DC 전압이 없는지 점검하십시오.

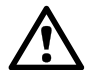

접지 불량으로 인한 신호 저하를 방지하기 위해 기기와 함께 제공된 고품질 USB 케이블을 항상 사용하십시오.

2.4 외부 연결

주의

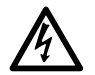

**경고** 부상 또는 사망을 방지하기 위해 제품과 함께 제공된 어댑터만을 사용하십시오. 해당 국가의 전압 및 플러그 구성에 맞도록 승인된 어댑터입니다.

| PicoVNA 모델  |                       | 외부 전원 공급 장치  |           |      |
|-------------|-----------------------|--------------|-----------|------|
|             | USB 연결                | 전압           | 전류        | 총 전력 |
| PicoVNA 106 | USB 2.0<br>USB 3.0 호환 | 12 ~ 15 V DC | 1.85 A pk | 22 W |

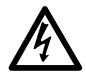

#### 경고 무선주파수 억제

본 기기에는 스윕 또는 CW 무선주파수 신호 공급원(최대 +6 dBm에서 300 kHz ~ 6.02 GHz)이 포함되어 있습니다. 본 기기 및 제공된 부속품은 다른 장비 또는 전파 제어 및 통신의 작동을 방해할 수 있는 무선주파수를 억제하고 방사하지 않도록(또는 이러한 주파수에 취약하지 않도록) 설계되어 있습니다. 부상 또는 사망을 방지하기 위해 올바르게 지정된 커넥터, 케이블, 부속품 및 테스트 장치만을 연결하고, 승인된 테스트 시설이나 달리 통제된 조건인 경우 외에는 안테나에 연결하지 마십시오.

## 2.5 환경

경고

주의

주의

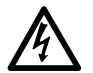

. 부상 또는 사망을 방지하기 위해 젖어 있거나 습한 환경 또는 폭발성 가스나 증기가 있는 곳에서 VNA를 사용하지 마십시오.

 $\mathbb{A}$ 

· 손상을 방지하기 위해 VNA를 항상 적절한 환경에서 사용하고 보관하십시오.

|     | 보관 시              | 작동 시            |  |
|-----|-------------------|-----------------|--|
| 온도  | –20 °C ~ +50 °C   | +15 °C ~ +35 °C |  |
| 습도  | 20% ~ 80% RH(비응축) |                 |  |
| 고도  | 2000 m            |                 |  |
| 오염도 | 1                 |                 |  |

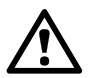

과열로 인해 기기가 손상되므로 기기 후면의 통기구를 막지 마십시오.

내부 간섭으로 인해 기기가 손상되므로 통기구에 이물질을 삽입하지 마십시오.

#### 2.6 제품 관리

본 제품과 부속품에는 사용자가 수리할 수 있는 부품이 없습니다. 수리, 서비스 및 교정 작업을 위해서는 특수한 테스트 장비가 필요하며, Pico Technology 또는 공인 서비스 공급자만 이러한 작업을 수행할 수 있습니다. Pico 3년 보증이 적용되는 경우 외에 이러한 서비스에는 수수료가 부과될 수 있습니다.

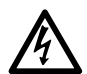

#### 경고

부상 또는 사망을 방지하기 위해, 제품이 약간이라도 손상되어 보이면 제품을 사용하지 말고, 비정상 작동이 염려되면 제품 사용을 즉시 중단하십시오.

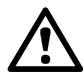

#### 주의

장치 또는 연결된 장비의 손상을 방지하기 위해, 기기, 케이스 부품, 커넥터 또는 부속품을 개조하거나 분해하지 마십시오.

제품 청소 시에는 부드러운 천을 연성 비누 또는 세제 용액에 적셔 사용하되 기기 케이스 내에 액체가 유입되지 않도록 주의하십시오.

모든 동축 선과 커넥터를 비롯한 모든 연결된 선에 기계적인 부하가 가해지지 않도록 하고 선을 너무 많이 구부리지 않도록 주의하십시오. 잘못 취급하면 측면 벽이 변형되어 성능이 저하됩니다. 특히, 테스트 포트 선의 굴곡 반경이 5 cm(2 인치)보다 작게 구성해서는 안 됩니다.

측정 오류를 방지하고 테스트 선과 부속품 커넥터의 내구연한을 늘리기 위해, 오염물질 액체 및 입자가 유입되지 않도록 주의하십시오. 제공된 먼지 캡을 항상 장착하고 올바른 토크로 조이십시오. Pico는 황동 또는 금 도금 커넥터 체결 시 0.452 Nm(4.0 inch-lb)를, 그리고 제공하는 모든 스테인리스강 커넥터에 대해 1 Nm(8.85 inch-lb)를 권장합니다.

## 3. 시스템 요구 사항

PicoVNA 펄스 발생기와 PicoVNA 2 소프트웨어가 올바르게 작동하려면 아래 표에 나와 있는 운영 체제 중 하나를 실행하고 시스템 요구 사항을 충족하는 컴퓨터를 사용해야 합니다.

| 프로세서      |                                            |
|-----------|--------------------------------------------|
| 메모리       | 운영 체제의 필요에 따라                              |
| 빈 디스크 공간  |                                            |
| 운영 체제     | Microsoft Windows 7, 8 또는 10. 32비트 또는 64비트 |
| 포트        | USB 2.0(USB 3.0 호환)                        |
| 디스플레이 해상도 | 1280 x 720 이상                              |

## 4. PicoVNA 키트의 구성품

PicoVNA 106 벡터 네트워크 분석기 키트에 포함된 품목은 다음과 같습니다.

- · PicoVNA 106 벡터 네트워크 분석기
- · PicoVNA 2 USB 플래시 드라이브
- · DC 전원 공급 장치(해외 플러그 어댑터 4개 포함)
- · USB 2.0 케이블, 1.8 m
- · SMA/PC3.5/2.92 및 N-형식 고정 렌치
- · 빠른 시작 설명서
- 보관 및 운반 케이스

일부 제품 팩에는 추가 물품이 포함되어 있습니다. 모든 사용 가능한 키트와 추가 부속품의 전체 목록은 **사용 설명서** 또는 <u>www.picotech.com</u>에서 확인할 수 있습니다.

5. 외부 연결

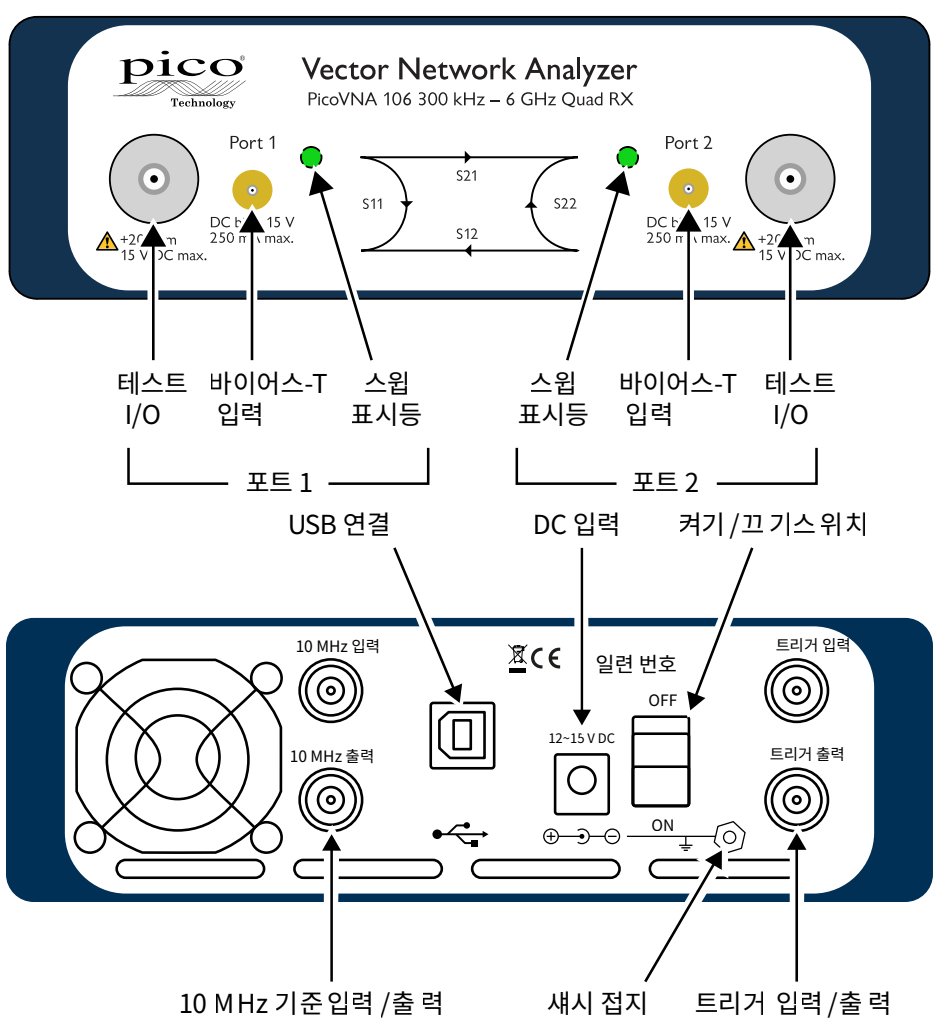

## 6. PicoVNA 벡터 네트워크 분석기 설치

### 6.1 소프트웨어 설치

1. 드라이브나 다음 웹 페이지에서 PicoVNA 2 소프트웨어 설치 프로그램을 가져옵니다.

#### www.picotech.com/downloads

- 설치 프로그램을 실행(마우스 오른쪽 버튼을 클릭하고 관리자로 실행)하고 설치가 성공적으로 수행되었는지 확인합니다.
- PicoVNA 106 장치를 컴퓨터와 연결하고 Windows가 드라이버를 자동 설치할 때까지 기다립니다.

설치 프로그램은 다음 위치에 지원 디렉터리를 만듭니다.

#### C:\Users\<user name>\Documents\Pico Technology\PICOVNA2\

이 디렉터리에는 다음과 같은 파일이 포함됩니다.

- xxxx-log.txt
- 상태 로그 파일. 'xxxx' 는 일련 번호 기본 측정 불확도 값
- CalKits\DefUnc.datDefCal.cal

٠

- 기본 교정 데이터(마지막으로 사용한 교정) - VNA 장치에 처음 연결한 후 나타남
- FactoryDefaults.cal 공장에서 제공하는 백업 교정 데이터

Windows 7 시스템에서는 대개 다음 오류 메시지가 표시됩니다.

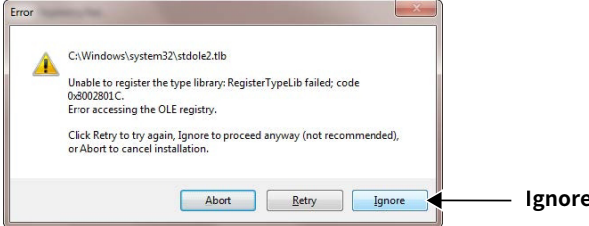

Ignore(무시)를 클릭하고 계속해도 안전합니다.

## 6.2 PicoVNA 2 기본 창

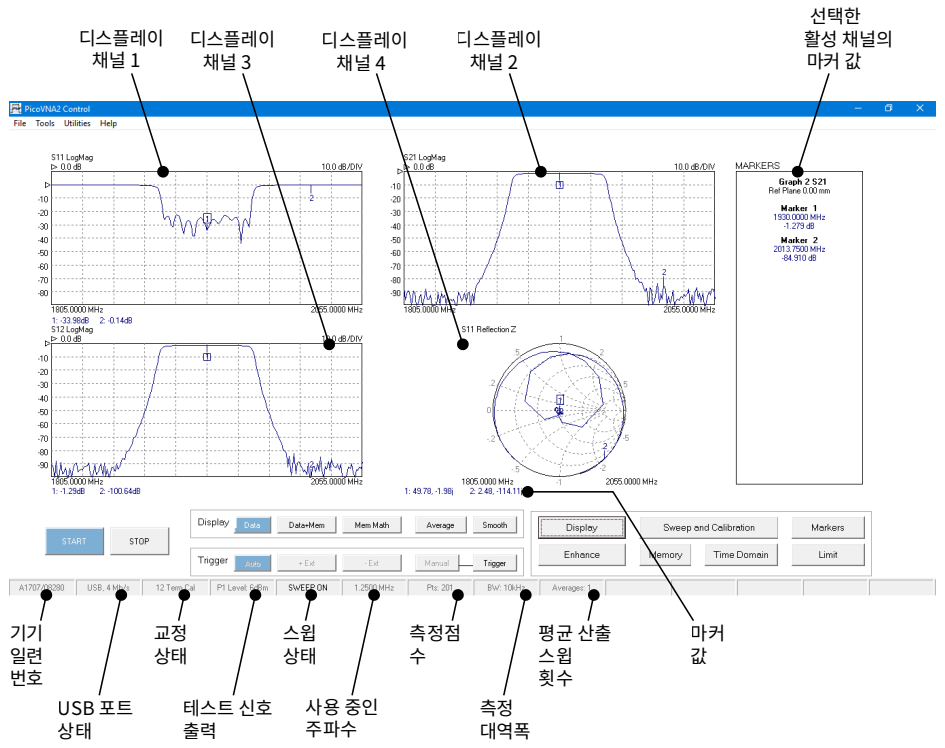

위 창에서 직사각형 플롯의 세로 크기를 다음과 같이 조절할 수 있습니다.

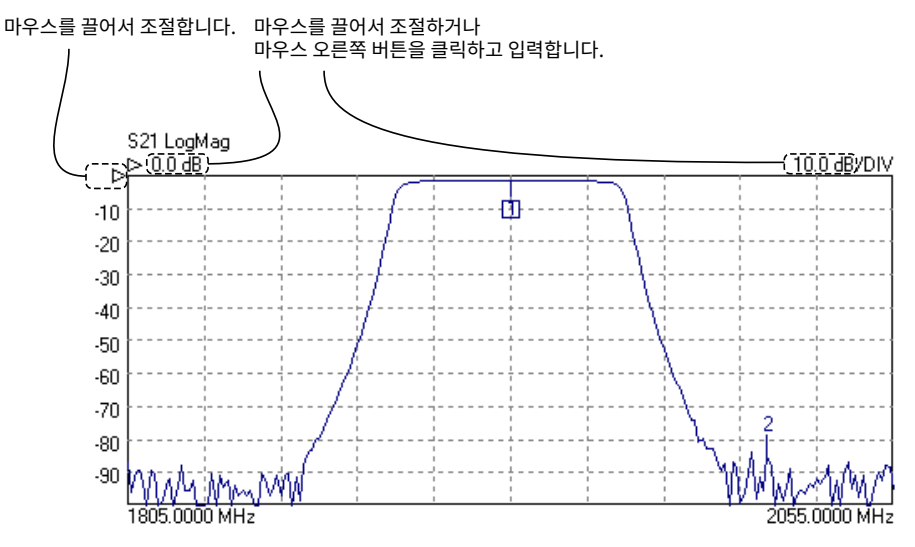

## 6.3 교정 키트 로드

테스트 대상 장치가 '삽입형' 이면(암 커넥터 1개와 수 커넥터 1개) 2개의 키트가 필요합니다. 그렇지 않으면 하나의 키트만 필요합니다. 아래 다이어그램을 참조하십시오.

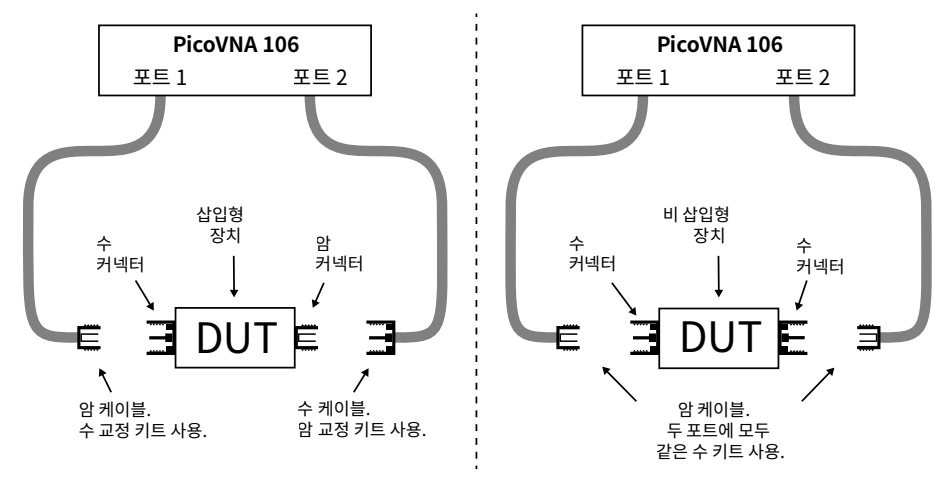

- · PicoVNA 2 소프트웨어를 실행합니다.
- · 기본 메뉴에서 Tools > Calibration kit(도구 > 교정 키트)를 선택합니다.
- Load P1 kit(P1 키트 로드)를 클릭하고 교정 키트와 함께 제공된 USB 플래시 드라이브에서 포트 1 교정 키트의 데이터 파일을 찾은 후 Apply(적용)를 클릭합니다.
- · 포트 2에 다른 키트를 사용하려면 Load P2 kit(P2 키트 로드)를 클릭하고 포트 2 키트의 데이터를 선택한 후 Apply(적용)를 클릭합니다.

테스트 대상 장치에 따라 필요한 교정 키트를 선택합니다. 나중에 빠르게 액세스하기 위해 교정 키트 데이터를

C:\Users\<user name>\Documents\Pico Technology\PICOVNA2\CalKits\ 폴더에 복사해도 됩니다. 이 작업은 Cal Kit Editor(교정 키트 편집기)에서 Save Kit(키트 저장) 버튼을 사용하여 수행할 수 있습니다.

### 6.4 해상도 설정

교정을 진행하기 전에 기본 창에서 **Enhance**(강화)를 클릭하여 교정에서 지원할 최소 분해능 대역폭을 설정합니다. 값을 낮추면 교정 속도가 느려집니다.

| 측정                               | 교정<br>대역폭 | 교정<br>평균 산출 | 교정<br>출력 | 주석                             |
|----------------------------------|-----------|-------------|----------|--------------------------------|
| 최대 속도                            | 10 kHz    | 없음          | +0 dBm   | 측정 중 대역폭을 10 ~ 140 kHz<br>로 설정 |
| 최대 정확도와 ~100 dB<br>다이나믹 레인지      | 100 Hz    | 없음          | –3 dBm   | 측정 중 대역폭을 100 Hz로 설정           |
| 일반 용도, 빠른 속도, ~90<br>dB 다이나믹 레인지 | 1 kHz     | 없음          | +0 dBm   | 측정 중 대역폭을 1 kHz로 설정            |
| 최대 다이나믹 레인지                      | 10 Hz     | 없음          | +6 dBm   | 측정 중 대역폭 변경 안 함                |

## 6.5 교정 파라미터 설정 Calibration(교정)을 클릭하여 Calibration(교정) 창을 엽니다.

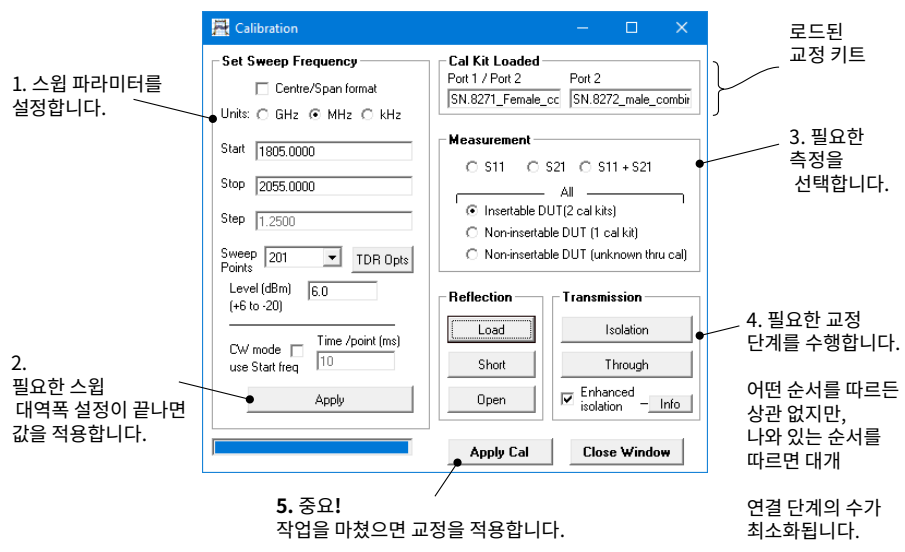

## 6.6 디스플레이 파라미터 설정

기본 창에서 **Display**(디스플레이)를 클릭하여 **Display Set Up**(디스플레이 설정) 창을 엽니다.

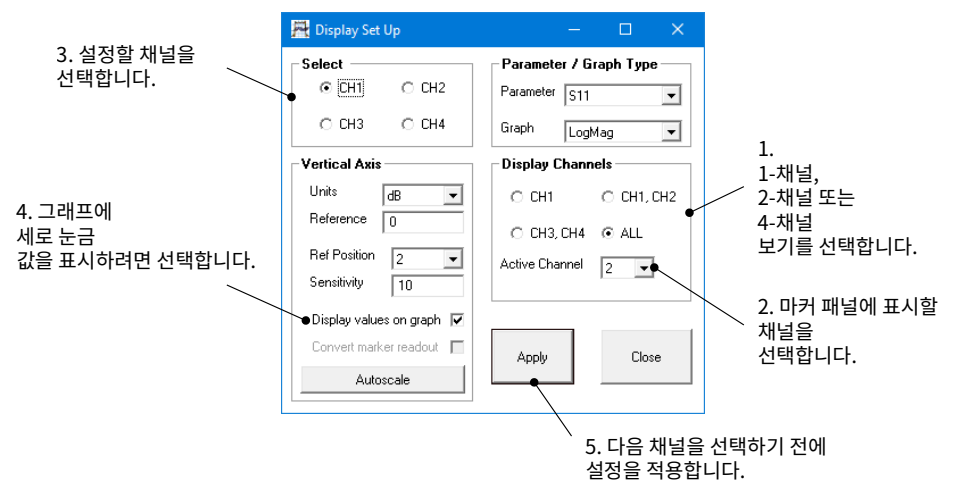

작업을 마쳤으면 기본 창에서 Start(시작)를 클릭하여 측정을 시작합니다.

## 6.7 데모 모드로 실행

데모 모드에서는 기기를 작동하지 않고도 PicoVNA 2 소프트웨어를 살펴볼 수 있습니다.

- · 데모 모드에 들어가려면 기기를 연결하지 않은 상태에서 PicoVNA 2 소프트웨어를 실행합니다.
- · 나타난 대화 상자에서 Ignore(무시)를 클릭합니다.

그러면 PicoVNA 2에 데모 측정 선택 항목이 표시됩니다.

## 7. 추가 정보

### 7.1 무료 뉴스레터

Pico Technology에서는 무료 월간 뉴스레터를 이메일로 발송해드립니다. 월간 뉴스레터에는 제품 출시, 소프트웨어 업그레이드, 애플리케이션 정보, 팁 및 권장 정보가 담겨 있습니다. 고객의 이메일 주소 및 기타 정보는 기밀로 유지되며 타사에 제공되지 않습니다. 구독하려면 다음 웹 사이트를 방문하십시오.

www.picotech.com/signup

7.2 소프트웨어 업데이트 및 교체

모든 Pico 소프트웨어 및 설명서의 최신 버전은 다음 웹 사이트에서 무료로 다운로드할 수 있습니다.

#### www.picotech.com/downloads

새로운 소프트웨어 디스크가 필요한 경우에는 Pico Technology나 현지 대리점에 문의하십시오. 이 서비스에는 소정의 수수료가 부과될 수 있습니다.

7.3 사용 설명서

PicoVNA 사용 설명서는 함께 제공된 USB 플래시 드라이브와 다음 웹 사이트에서 제공됩니다.

www.picotech.com/downloads

7.4 사양

**사용 설명서와 데이터 시트**에는 PicoVNA 벡터 네트워크 분석기의 최신 사양이 포함되어 있습니다.

7.5 기술 지원

다음 Pico Technology 지원 포럼에서는 정기적으로 업데이트되는 기술 지원 정보를 확인할 수 있습니다.

www.picotech.com/tech-support

7.6 보증 및 반품

본 PicoVNA 벡터 네트워크 분석기에는 3년 반품 보증이 제공됩니다. 전체 보증 약관은 PicoVNA 사용 설명서를 참조하십시오.

日本語

## 1. はじめに

PicoVNAベクトルネットワークアナライザーをお買い上げいただき誠にありがとうございます。

現在ご利用いただけるモデルはひとつです。

・ PicoVNA 106:6 GHzの2ポートVNA、バイアスTネットワーク内蔵

基本的な設置後の詳細な設定情報については、PicoVNA 2ソフトウェアに同梱されているユ ーザーガイドを参照してください。

詳細な仕様については、PicoVNA 106データシートを参照してください。

## 2. 安全に関する情報

感電、火災、負傷、また製品の損傷などを避けるため、本製品をインストール、またはご使用 になられる前に、この安全性に関する情報をよくお読みください。また、電気を使う作業や電 気の近くで行う作業に関して、一般的に認められている安全な作業方法や手順すべてに従っ てください。

本製品は欧州規格EN 61010-1(計測、制御および試験用電気機器の安全要件)に従って設計されています。

本書には、以下の安全に関する説明が記載されています。

警告:けがや死亡につながる恐れのある状況や慣行を示します。

注意:本製品や本製品に接続する機器の破損につながる恐れのある状況や慣行を示します。

## ▲ 警告

けがや死亡を避けるため、説明書の指示通りに本製品を使用してください。また、同梱されたアクセサリ、または推奨アクセサリのみを使用してください。メーカーによって指定されていない方法で使用した場合、本製品による保護が十分に機能しない場合があります。

### 2.1 記号

本製品、または本書では、以下の安全および電気に関する記号が使用されています。

| 記号             | 説明                               |                                                       |
|----------------|----------------------------------|-------------------------------------------------------|
| <u> </u>       | アース (接地) 端子                      | この端子は、計測機器とアースを接<br>続するために使用できます。安全な<br>保護アースではありません。 |
| $ \downarrow $ | 筐体端子                             |                                                       |
| Â              | 感電の危険                            |                                                       |
| $\triangle$    | 注意                               | 本製品にこの記号が付いている場合<br>は、本書を参照する必要があります。                 |
| X              | 分別せずに都市廃棄物として本製品<br>を廃棄しないでください。 |                                                       |

2.2 最大入力・出力範囲

螫牛

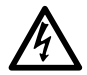

感電を防ぐため、以下で指定された最大値を超える信号レベルを測定または適用しないでください。

下表は、出力の最大電圧と、VNAの入力の過電圧保護範囲を示しています。過電圧保護範囲は、機器を損傷することなく適用できる最大電圧です。

| コネクタ                 | 最大動作電圧(出力または入力)       | 過電圧または過電流保護          |
|----------------------|-----------------------|----------------------|
| ポート1および2             | +10 dBm (約710 mV RMS) | +20 dBm (約2.2 V RMS) |
| バイアスT 1および2          | ±15 V DC              | 250 mA               |
| トリガーおよびリファレンス        |                       | ±6 V pk              |
| トリガーおよびリファレン<br>スアウト | 0 V~+5 V              | 電圧を適用しないでください        |

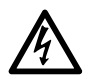

以下の表の電圧最大値を超える信号は、EN 61010により「危険電位」として指定 されています。

| EN 61010の信号電圧限度 |             |               |  |
|-----------------|-------------|---------------|--|
| ±70 V DC        | 33 V AC RMS | 最大± 46.7 V pk |  |

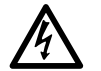

警告

機器の損傷とけがの可能性を避けるため、本機器は定格供給電圧または環境範囲外で操作しないでください。

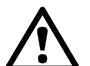

注意

警告

いずれかのコネクタで過負荷防止範囲を超えると、本機器や接続されている他 の機器が永久に破損する原因になる場合があります。

恒久的な損傷を防ぐため、VNAのトリガーまたは基準出力に入力電圧を適用しないでください。

#### 2.3 接地

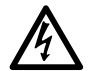

USBケーブル経由での本機器のアース接続は、機能のみを目的としています。本 機器には、安全用保護アースは装備されていません。 けがや死亡、または機器の恒久的な損傷を避けるため、アース入力または出力 (筐体)は、種類を問わず絶対に電源に接続しないでください。けがや死亡を避 けるため、電圧計を使って機器のアースとアースを接続しようとしている部分と の間に重大なACまたはDC電圧が存在していないことを確認してください。 注意

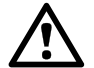

接地の不備による信号劣化を防ぐため、本機器に同梱されている質の高いUSB ケーブルを常に使用してください。

2.4 外部接続

警告

警告

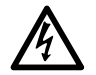

けがや死亡を避けるため、本製品に同梱されているアダプタのみを使用してくだ さい。これはお住まいの国の電圧・プラグ設定向けに承認されています。

|             |                          | 外部電源       |           |     |
|-------------|--------------------------|------------|-----------|-----|
| PicoVNAモデル  | USB接続                    | 電圧         | 電流        | 総電力 |
| PicoVNA 106 | USB 2.0<br>USB 3.0と互換性あり | 12~15 V DC | 1.85 A pk | 22W |

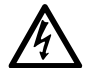

#### 無線周波数の抑制

本機器には、スイープまたはCW無線周波数信号源(300 kHz~6.02 GHz、最大 +6 dBm)が含まれています。本機器と同梱のアクセサリは、他の機器の操作や無 線制御・通信を妨害する可能性のある無線周波数を放出する(またはこれに敏 感な)のではなく、無線周波数を含むよう設計されています。けがや死亡を避ける ため、適切に指定されたケーブル、アクセサリ、テスト機器にのみ接続し、承認さ れた試験施設内やその他の制御された状態以外ではアンテナに接続しないでく ださい。

#### 2.5 環境

警告

注意

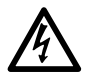

けがや死亡を避けるため、VNAは濡れている場所や湿っている場所、または爆発 性ガスや蒸気の付近では使用しないでください。

# $\wedge$

損傷を防ぐため、必ず適切な環境でVNAを使用・保管してください。

|     | 保管               | 動作            |  |
|-----|------------------|---------------|--|
| 温度  | −20 °C~+50 °C    | +15 °C∼+35 °C |  |
| 湿度  | 20%~80% RH(結露なし) |               |  |
| 高度  | 2000 m           |               |  |
| 汚染度 | 1                |               |  |

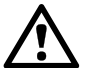

#### 注意

本機器の背面にある通気口をブロックしないでください。加熱によって損傷する 原因になります。

通気口には何も挿入しないでください。内部干渉によって損傷が生じる可能性が あります。

#### 2.6 本製品のお手入れ

本製品とアクセサリには、ユーザーが修理・点検できる部品はありません。修理、点検、キャリ ブレーションには特別な試験装置が必要です。修理、点検、キャリブレーションを実行できる のはPico Technologyまたは認定サービスプロバイダーのみとなります。Picoの3年間保証 の対象でない場合、これらのサービスには料金がかかる場合があります。

### ✿ 警告

けがや死亡を避けるため、多少なりとも破損しているように見える場合、本製品 を使用しないでください。また、異常な動作に不安がある場合は、直ちに使用を 停止してください。

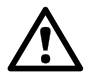

## 注意

本機器または接続されている機器の損傷を避けるため、本機器、ケース部品、コ ネクタ、またはアクセサリを改ざんあるいは分解しないでください。

本機器のお手入れを行う際は、柔らかい布と液体中性洗剤もしくは水に溶かし た洗剤を使用してください。液体が機器の筐体に入らないようにしてください。

あらゆる同軸リードやコネクタを含むすべての接続リードで機械的負荷やきつい 曲げ半径を避けられるよう配慮してください。取り扱いを誤ると、側壁がゆがむ 原因になり、性能が劣化します。特に、テストポートリードは曲げ半径が5 cm以下 にならないよう注意してください。

測定エラーを防ぎ、テストリードとアクセサリコネクタの使用期間を延ばすため、 液体や粒子状の汚染物質が入り込まないようにしてください。必ず同梱のダスト キャップをはめ、適正なトルクで締めてください。Picoでは、同梱のあらゆるステ ンレススチール製コネクタで1 Nm (8.85 inch-lb)を使用するか、真ちゅう製また は金メッキのコネクタをインターフェイスで接続する際は0.452 Nm (4.0 inchlb)を使用するようお勧めしています。

DO296-4

## 3. システム要件

PicoVNAパルス発生器およびPicoVNA 2ソフトウェアを正常に動作させるため、必ず以下の 表に記されているシステム要件とオペレーティングシステムのいずれかを備えたコンピュー ターを使用してください。

| プロセッサ<br>メモリ<br>ディスク空き容量 | オペレーティングシステムによって必要とされている通り                |
|--------------------------|-------------------------------------------|
| オペレーティングシ<br>ステム         | Microsoft Windows 7、8、または10。32ビットまたは64ビット |
| ポート                      | USB 2.0 (USB 3.0とも互換性あり)                  |
| ディスプレイ解像度                | 1280 x 720以上                              |

## 4. PicoVNAキットの内容

PicoVNA 106ベクトルネットワークアナライザーキットには以下のアイテムが含まれています。

- ・ PicoVNA 106ベクトルネットワークアナライザー
- ・ PicoVNA 2 USBフラッシュドライブ
- · 4つの国際的なプラグアダプタを含むDC電源
- ・ USB 2.0ケーブル、1.8 m
- ・ SMA/PC3.5/2.92およびNタイプの固定レンチ
- クイックスタートガイド
- · 保管・持ち運び用ケース

一部の製品には追加アイテムが含まれています。すべての利用可能なキットと追加アクセサリの詳細なリストについては、ユーザーガイドを参照するか、www.picotech.comにアクセスしてください。

## 5. 外部接続

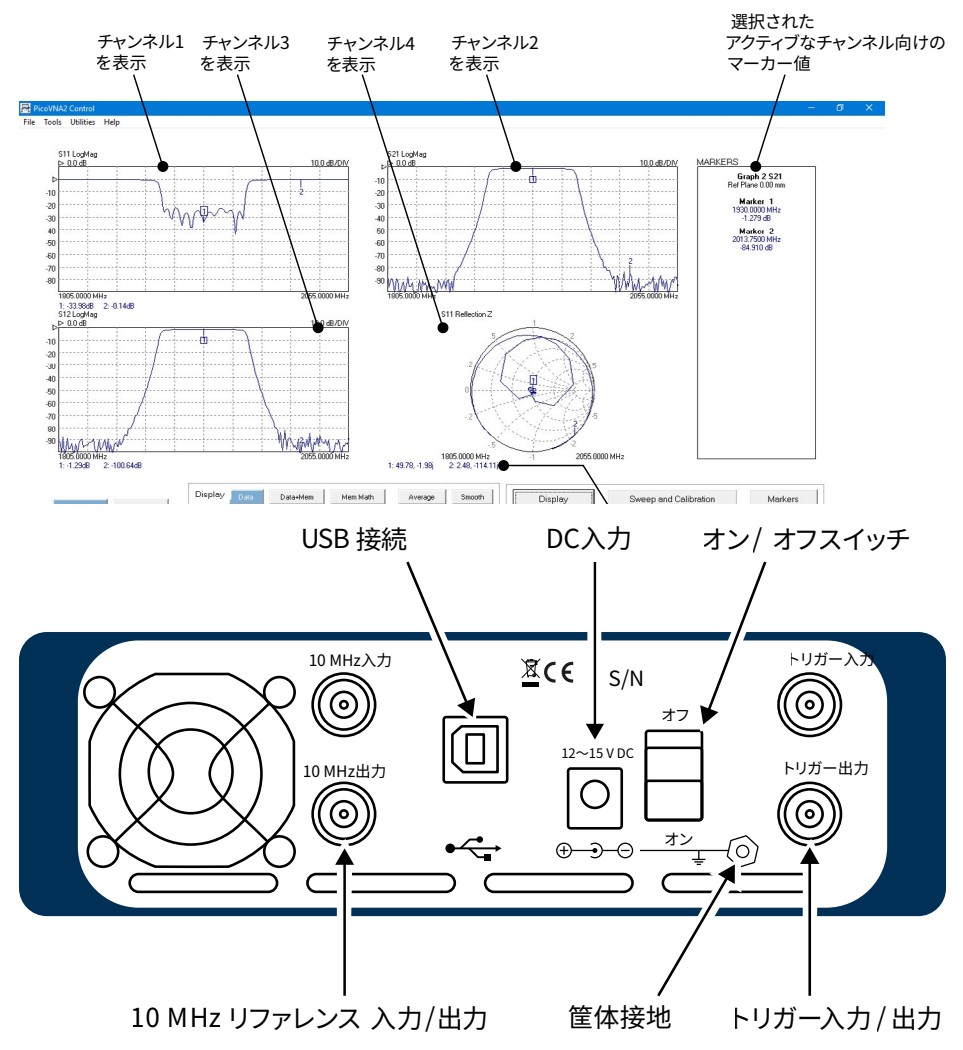

## 6. PicoVNAベクトルネットワークアナライザーの設置

- 6.1 ソフトウェアのインストール
- 1. PicoVNA 2ソフトウェアインストーラーは、VNAに同梱されているUSBフラッシュドライ ブ、または

www.picotech.com/downloads

から入手します。

- 2. インストーラーを実行し([Run as administrator(管理者として実行)]を右クリックし ます)、確実にインストールします。
- 3. PicoVNA 106ユニットをコンピューターに接続し、Windowsが自動的にドライバをイン ストールするまで待ちます。

インストーラーが

C:\Users\<user name>\Documents\Pico Technology\PICOVNA2\ でサポートディレクトリを作成します。このディレクトリには以下のファイルが含まれていま す:

- xxxx-log.txt
- これはステータスログファイルです。 「xxxx」はシリアル番号です
- CalKits\DefUnc.dat
- DefCal.cal
- デフォルトの測定不確実性の値 デフォルトのキャリブレーションデータ (最後に使用したキャリブレーション)
- VNA装置に最初に接続した後に表示されます
- FactoryDefaults.cal 工場からのバックアップキャリブレーションデータ

Windows 7を搭載したコンピューターでは、以下のエラーメッセージがよく表示されます。

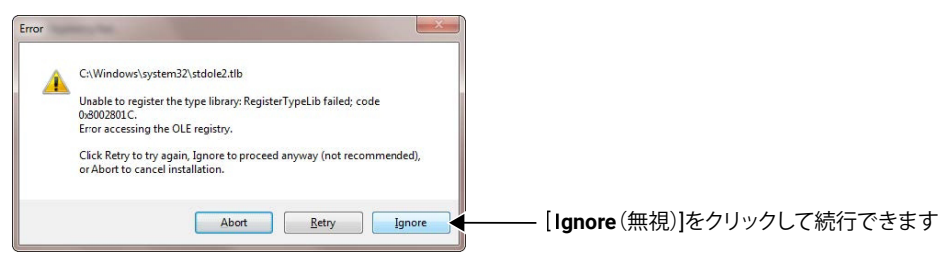

## 6.2 PicoVNA2メインウィンドウ

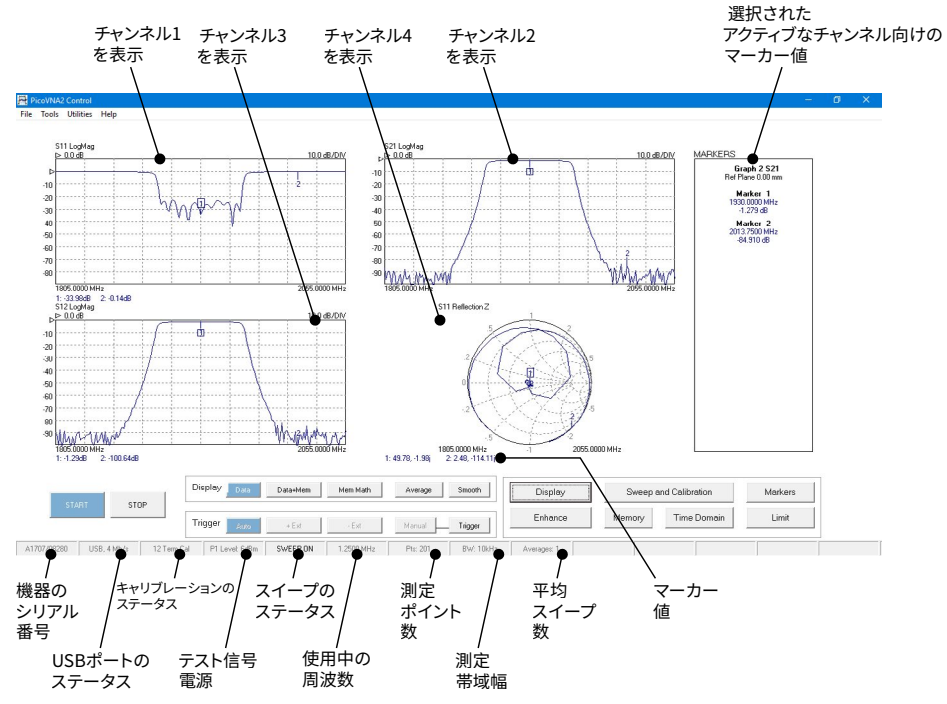

上のウィンドウではどの長方形プロットの垂直スケールでも、以下のように調整できます。

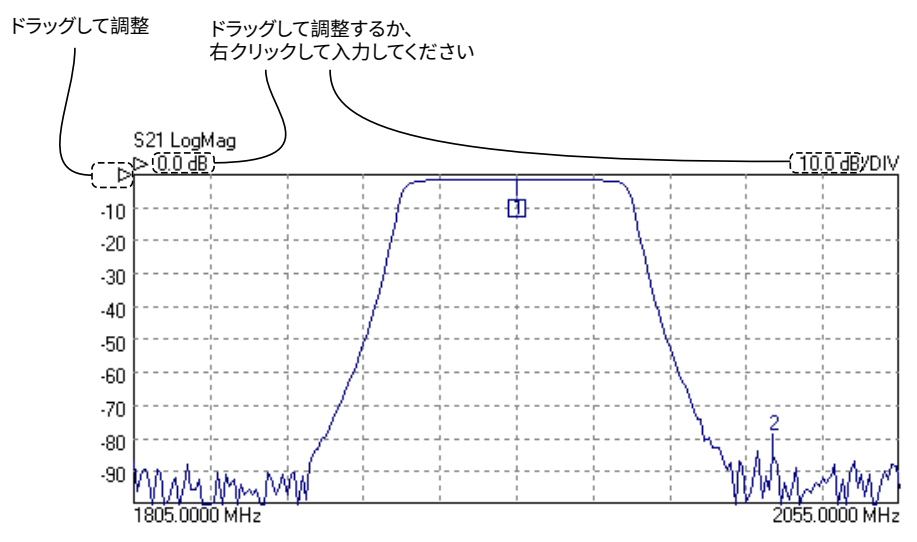

### 6.3 キャリブレーションキットの読み込み

テストする機器が「挿入不可」(メスコネクタがひとつとオスコネクタがひとつ)の場合は2つのキットが必要です。その他の場合は、キットがひとつ必要です。以下の図をご覧ください。

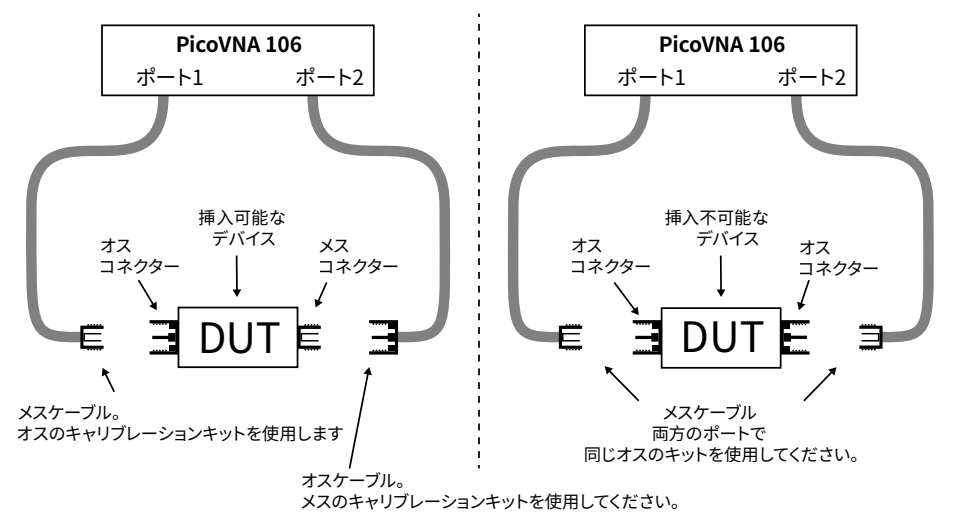

- · PicoVNA 2ソフトウェアを実行します
- メインメニューで[Tools (ツール)] > [Calibration kit (キャリブレーションキット)]を 選択します
- ・ [Load P1 kit (P1キットを読み込む)]をクリックし、ポート1キャリブレーションキット向けのデータファイル (キャリブレーションキットに同梱されているUSBフラッシュドライブにあります)を見つけてから[Apply(適用)]をクリックします
- 異なるキャリブレーションキットをポート2で使用する場合は、[Load P2 kit (P2キットを 読み込む)]をクリックし、ポート2キット向けのデータを選択してから[Apply (適用)]を クリックしてください

テストする機器に応じて、必要なキャリブレーションキットを選択します。将来、より素早くアク セスするには、キャリブレーションキットデータを

**C:\Users\<user name>\Documents\Pico Technology\PIC0VNA2\CalKits\** フォルダにコピーしておくようお勧めします。これは、[Cal Kit Editor(キャリブレーションキッ トエディタ)]で[Save Kit(キットの保存)]ボタンを使用すると実行できます。

### 6.4 解像度の設定

キャリブレーションを進める前にメインウィンドウで[**Enhance**(拡張)]をクリックし、キャリブ レーションでサポートする必要のある最低解像度帯域幅を設定します。値が低ければ、キャ リブレーションが鈍化します。

| 測定                               | キャリブレ<br>ーション<br>帯域幅 | キャリブレ<br>ーション<br>平均 | キャリブレ<br>ーション<br>パワー | אעאב                         |
|----------------------------------|----------------------|---------------------|----------------------|------------------------------|
| 最高速度                             | 10 kHz               | なし                  | +0 dBm               | 測定中、帯域幅を10~140 kHz<br>に設定します |
| 最良の精度と最高<br>100 dBのダイナミック<br>レンジ | 100 Hz               | なし                  | –3 dBm               | 測定中、帯域幅は100 Hzに設定<br>します     |
| 汎用、高速、最高90 dBの<br>ダイナミックレンジ      | 1 kHz                | なし                  | +0 dBm               | 測定中、帯域幅を1 kHzに設定<br>します      |
| 最適なダイナミックレ<br>ンジ                 | 10 Hz                | なし                  | +6 dBm               | 測定中、帯域幅は変更しないで<br>ください       |

## 6.5 キャリブレーションパラメーターの設定

[Calibration (キャリブレーション)]をクリックして[Calibration (キャリブレーション)]ウィ ンドウを開きます:

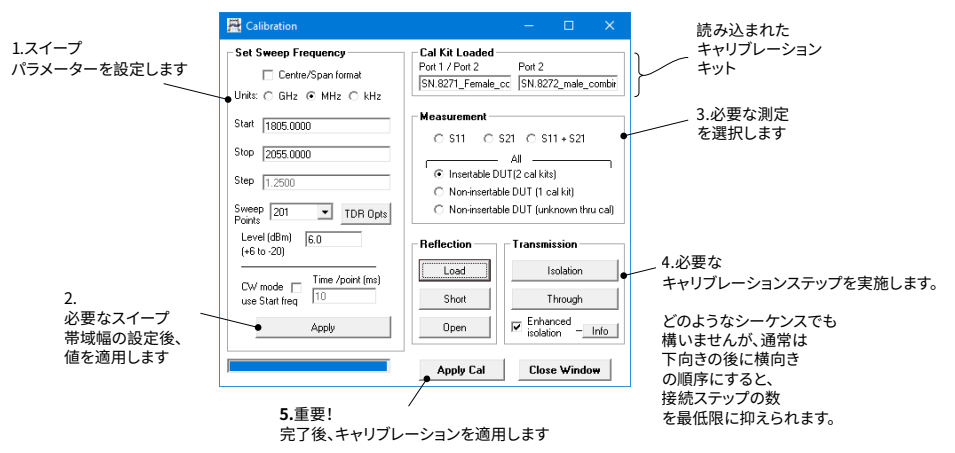

## 6.6 表示パラメーターの設定

メインウィンドウで[Display (ディスプレイ)]をクリックし、[Display Set Up (ディスプレイの 設定)]ウィンドウを開きます:

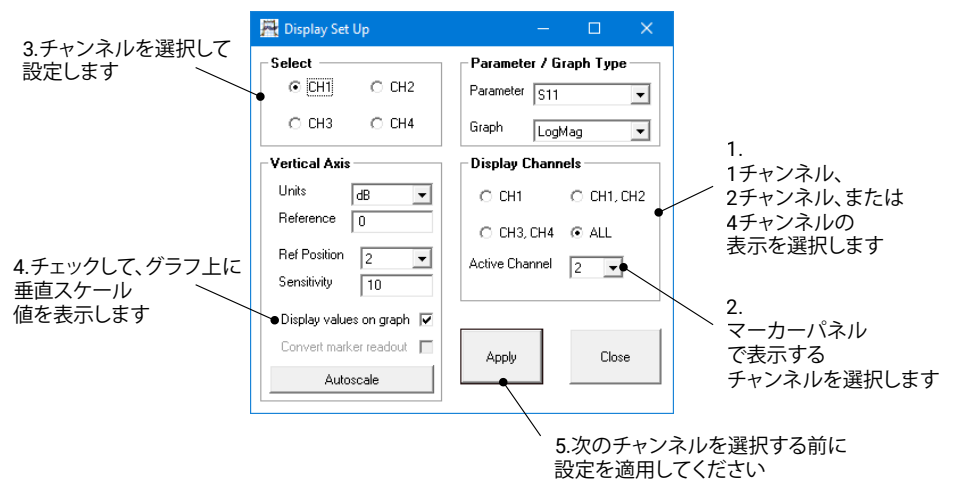

終了したら、メインウィンドウで[Start(スタート)]をクリックして測定を開始します。

#### 6.7 デモモードで実行中

デモモードでは、本機器を実効しなくてもPicoVNA 2ソフトウェアをお試しいただけます。

- · デモモードに入るには、本機器を接続せず、PicoVNA 2ソフトウェアを実行してください。
- ・ 表示されたダイアログで[Ignore(無視)]をクリックします。

その後、PicoVNA 2で特定のデモ測定をご覧いただけます。

## 7. 詳細な情報

#### 7.1 無料のニュースレター

Pico Technologyは、毎月メールで無料のニュースレターをお送りしています。製品発売ニュース、ソフトウェアのアップグレード、アプリケーションの注意事項、ヒント、アドバイスが掲載されています。お客様の電子メールアドレスとその他の詳細は機密として扱われ、第三者には提供されません。サブスクライブするには以下にアクセスしてください:

#### www.picotech.com/signup

#### 7.2 ソフトウェアの更新と交換

あらゆるPicoソフトウェアの最新版とマニュアルは、無料で以下から入手できます:

#### www.picotech.com/downloads

新しいソフトウェアリスクが必要な場合は、Pico Technologyまたは販売代理店までお問い 合わせください。このサービスはわずかに変更されている可能性があります。

#### 7.3 ユーザーガイド

PicoVNAユーザーガイドは同梱されているUSBフラッシュドライブまたは以下から入手できます:

#### www.picotech.com/downloads

#### 7.4 仕様

**ユーザーガイド**およびデータシートには、PicoVNAベクトルネットワークアナライザーの最新 の仕様が含まれています。

#### 7.5 テクニカルサポート

定期的に更新されているテクニカルサポート情報は、Pico Technologyのサポートフォーラムで入手できます。

#### www.picotech.com/tech-support

7.6 保証および返品

PicoVNAベクトルネットワークアナライザーには、メーカー返品3年間保証がついています。 詳細な条件については、PicoVNAユーザーガイドを参照してください。

## 1. Введение

## Русский

Благодарим вас за приобретение векторного анализатора цепей PicoVNA.

В настоящий момент доступна одна модель:

• **PicoVNA 106:** двухпортовый ВАЦ на 6 ГГц со встроенными цепями с тройниками смещения

Дополнительную информацию о настройках после базовой установки см. в Руководстве пользователя, поставляемом с программным обеспечением PicoVNA 2.

Подробные характеристики см. в паспорте PicoVNA 106.

## 2. Информация по технике безопасности

Во избежание возможного удара электрическим током, пожара, травмы или повреждения продукта внимательно прочтите эту информацию по технике безопасности, прежде чем приступать к установке или использованию продукта. Кроме того, соблюдайте общепринятые меры предосторожности и технику безопасности при работе с электрическим током или вблизи него.

Данный прибор был разработан специально для соответствия требованиям стандарту EN 61010-1 (*Требования к безопасности для электрического оборудования для измерений, управления и лабораторного использования*).

В этом руководстве приведены следующие описания безопасности:

**ВНИМАНИЕ** — информация об условиях или действиях, которые могут привести к травмам или смерти.

**ОСТОРОЖНО** — информация об условиях или действиях, которые могут привести к повреждению продукта или оборудования, к которому он подключен.

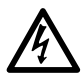

#### внимание

Во избежание травм и смерти используйте продукт исключительно по инструкциям и только с аксессуарами из комплекта поставки или теми, которые были рекомендованы. Защита, обеспечиваемая продуктом, может быть нарушена, если способ его использования не был указан производителем.

### 2.1 Символы

Следующие символы безопасности и электрооборудования могут находиться на продукте или в данном руководстве.

| Символы       | Описание                                                                                           | ]                                                                                                    |
|---------------|----------------------------------------------------------------------------------------------------|----------------------------------------------------------------------------------------------------|
| Ţ             | Клемма заземления (земля)                                                                          | Данная клемма может<br>использоваться для измерения<br>заземляющего соединения. Данная<br>клемма НЕ является защитным или<br>безопасным заземлением. |
| $\rightarrow$ | Клемма шасси                                                                                       |                                                                                                    |
| Â             | Возможность поражения<br>электрическим током                                                       |                                                                                                    |
|               | Осторожно                                                                                          | Данный символ на продукте говорит<br>о том, что необходимо прочитать<br>руководство по эксплуатации и<br>мерам предосторожности.                     |
| X             | Данный продукт запрещено<br>утилизировать в качестве<br>неклассифицированных<br>городских отходов. |                                                                                                    |

### 2.2 Максимальные входные/выходные диапазоны

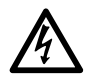

#### ВНИМАНИЕ

Чтобы избежать поражения электрическим током, не пытайтесь измерять или использовать уровни сигнала, которые выходят за пределы указанных ниже максимальных значений.

В приведенной ниже таблице указано максимальное напряжение на выходе и диапазон защиты от перенапряжения на входе ВАЦ. Диапазоны защиты от перенапряжения — это максимальное напряжение, которое можно использовать без повреждения прибора.

| Соединитель                      | Максимальное рабочее<br>напряжение (на входе<br>или выходе) | Защита от<br>перенапряжения или<br>сверхтока |
|----------------------------------|-------------------------------------------------------------|----------------------------------------------|
| Порты 1 и 2                      | +10 дБм (прибл. 710 мВ<br>RMS)                              | +20 дБм (прибл. 2,2 В<br>RMS)                |
| Входы напряжения смещения 1 и 2  | ±15 В пост. тока                                            | 250 мА                                       |
| Триггер и опорный сигнал (вход)  |                                                             | ±6 В (пиковое значение)                      |
| Триггер и опорный сигнал (выход) | От 0 В до +5 В                                              | Запрещено подавать<br>напряжение             |

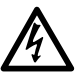

#### внимание

Сигналы, превышающие пределы напряжения в приведенной ниже таблице, обозначаются как «опасное токонесущее напряжение» согласно стандарту EN 61010.

| Пределы напряжения сигнала согласно EN 61010 |                      |                                   |
|----------------------------------------------|----------------------|-----------------------------------|
| ±70 В пост. тока                             | 33 В перем. тока RMS | ± 46,7 В (макс. пиковое значение) |

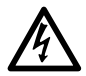

#### внимание

Во избежание повреждения оборудования и возможных травм не используйте прибор за пределом его номинального напряжения питания или диапазона изменения окружающих условий.

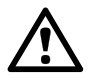

#### осторожно

Превышение диапазона защиты от перенапряжения на любом соединителе может привести к необратимому повреждению прибора и другого подключенного к нему оборудования.

Во избежание неисправимого повреждения не подключайте входное напряжение к выходному сигналу триггера или опорного напряжения ВАЦ.

#### 2.3 Заземление

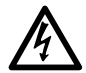

#### внимание

Заземляющее соединение через кабель USB предназначено исключительно для работы прибора. Прибор не оборудован защитным заземляющим соединением.

Во избежание травм, смерти или необратимого повреждения прибора никогда не подключайте к входному или выходному заземлению (шасси) источник электроэнергии. Во избежание травм или смерти используйте вольтметр для проверки на наличие напряжения постоянного или переменного тока между заземлением прибора и точкой, к которой его необходимо подключить.

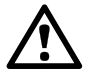

#### осторожно

Во избежание снижения уровня сигнала по причине плохого заземления всегда используйте высококачественный кабель USB из комплекта поставки прибора.

#### 2.4 Внешние соединители

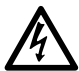

#### внимание

Во избежание травм или смерти используйте адаптер из комплекта поставки прибора. Он является одобренным способом для конфигурации напряжения и подключения в вашей стране.

| Мололь      |                                    | Внешний источник питания |                              |                   |
|-------------|------------------------------------|--------------------------|------------------------------|-------------------|
| PicoVNA     | USB-подключение                    | Напряжение               | Ток                          | Общая<br>мощность |
| PicoVNA 106 | USB 2.0<br>Совместимость с USB 3.0 | 12-15 В пост.<br>тока    | 1,85 А (пиковое<br>значение) | 22 Вт             |

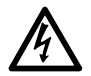

#### внимание

#### Включение радиочастотного сигнала

Прибор содержит свипирующий сигнал или источник радиочастотного сигнала от 300 кГц до 6,02 ГГц (при макс. уровне +6 dBm). Прибор и поставляемые аксессуары разработаны таким образом, чтобы не излучать радиочастоты (и быть невосприимчивыми к ним), которые могут мешающее влиять на эксплуатацию другого оборудования/ коммуникаций или радиоуправления. Чтобы предотвратить возможную травму с угрозой жизни, используйте подключения только с проверенными соединителями, кабелями, аксессуарами и тестируемыми устройствами. Не соединяйте прибор напрямую с антенной, кроме как для тестов с известными параметрами.

### 2.5 Окружающая среда

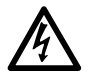

#### внимание

Во избежание травм или смерти не используйте ВАЦ в условиях повышенной влажности или сырости, а также вблизи взрывоопасных газов или паров.

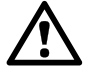

#### осторожно

Всегда используйте и храните ВАЦ в соответствующих условиях во избежание его повреждения.

|                     | Хранение                                         | Эксплуатация        |  |
|---------------------|--------------------------------------------------|---------------------|--|
| Температура         | От −20 °С до +50 °С                              | От −15 °С до +35 °С |  |
| Влажность           | До 80% относительной влажности (без конденсации) |                     |  |
| Высотная отметка    | 2000 м                                           |                     |  |
| Уровень загрязнения | 2                                                |                     |  |

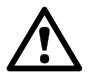

#### осторожно

Не заслоняйте вентиляционные отверстия в задней части прибора, поскольку перегрев прибора приводит к его повреждению.

Не вставляйте какие-либо предметы в вентиляционные отверстия, поскольку вмешательство в работу внутренних компонентов прибора приводит к его повреждению.

## 2.6 Уход за продуктом

Данный продукт и аксессуары к нему не содержат деталей, обслуживаемых пользователями. Ремонт, обслуживание и калибровка прибора требуют специализированного тестового оборудования и должны проводиться исключительно со стороны Pico Technology или другого одобренного поставщика услуг. За эти услуги может взиматься отдельная плата, если она не покрывается трехлетней гарантией Pico.

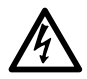

#### внимание

Во избежание травм или смерти не используйте продукт, если он каким-либо образом поврежден, и прекратите эксплуатацию в случае выявления каких-либо аномалий в его работе.

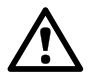

#### осторожно

Во избежание повреждения устройства или подключенного к нему оборудования не нарушайте целостность и не разбирайте прибор, детали корпуса, соединители или аксессуары.

При чистке продукта используйте мягкую ткань и слабый мыльный раствор или разбавленное в воде моющее средство, а также не допускайте попадания каких-либо жидкостей в корпус прибора.

Соблюдайте осторожность, чтобы не допускать механических нагрузок или сильного изгиба любых подключенных кабелей и проводов, в том числе коаксиальных. Ненадлежащее обращение приведет к деформации боковых стенок и ухудшит производительность. В частности, обратите внимание, что радиус изгиба кабелей измерительного порта не должен быть меньше 5 см.

Во избежание ошибок при измерении, а также для продления срока службы измерительных проводов и дополнительных соединителей не допускайте попадания внутрь никаких жидкостей или загрязняющих примесей. Всегда надевайте пылезащитные крышки из комплекта поставки и используйте рекомендуемый момент затяжки. Рекомендуемый Рісо момент затяжки: 1 Нм для соединителей из комплекта поставки и всех соединителей из нержавеющей стали или 0,452 Нм для соединений в контакте с латунными или позолоченными соединителями.

## 3. Системные требования

Чтобы обеспечить правильную работу генератора импульсов и программного обеспечения PicoVNA 2, требуется компьютер, соответствующий системным требованиям и работающий под управлением одной из операционных систем, указанных в таблице ниже.

| Процессор<br>Память<br>Свободное пространство на диске | Согласно требованиям операционной системы               |
|--------------------------------------------------------|---------------------------------------------------------|
| Операционная система                                   | Microsoft Windows 7, 8 или 10 (32- или<br>64-разрядная) |
| Порты                                                  | USB 2.0 (также совместимо с USB 3.0)                    |
| Разрешение экрана                                      | 1280 x 720 (минимум)                                    |

## 4. Комплекта поставки РісоVNA

В комплект векторного анализатора цепей PicoVNA 106 входят следующие компоненты:

- Векторный анализатор цепей PicoVNA 106
- Флэш-накопитель USB PicoVNA 2
- Источник питания постоянного тока с четырьмя штепсельными адаптерами международного формата.
- Кабель USB 2.0 (1,8 м)
- SMA/PC3.5/2.92 и неразводные гаечные ключи N-типа
- Краткое руководство пользователя
- Чехол для хранения и переноски

В некоторых комплектациях продукт может содержать дополнительные компоненты. Полный список всех доступных комплектаций и дополнительных аксессуаров см. в *Руководстве пользователя* или по адресу <u>www.picotech.com</u>.

## 5. Внешние соединители

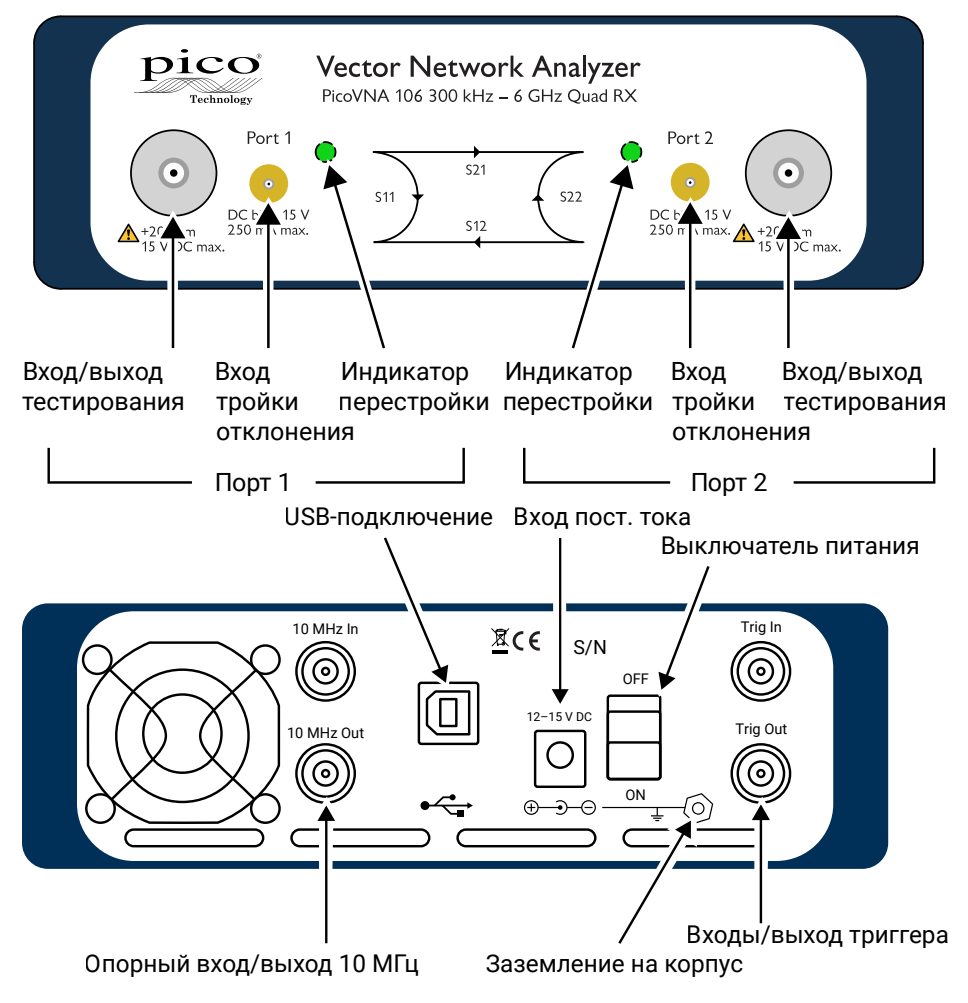

## 6. Установка векторного анализатора цепей PicoVNA

#### 6.1 Установка программного обеспечения

 Подготовьте установщик программного обеспечения PicoVNA 2, который находится на флэш-накопителе USB PicoVNA 2 (входит в комплект поставки) или по адресу

www.picotech.com/downloads.

- Запустите установщик (щелкните правой кнопкой мыши и выберите Запуск от имени администратора). Проследите за тем, чтобы процесс установки завершился успешно.
- 3. Подключите прибор PicoVNA 106 к компьютеру и подождите, пока Windows автоматически устанавливает для него драйвер.

Установщик создаст каталог поддержки по адресу:

C:\Users\<имя пользователя>\Documents\Pico Technology\PICOVNA2\.

Этот каталог содержит следующие файлы:

| • | xxxx-log.txt        | Файл журнала статусов («xxxx» — серийный<br>номер)                                                                           |
|---|---------------------|----------------------------------------------------------------------------------------------------|
| • | CalKits\DefUnc.dat  | Значения погрешностей измерения по<br>умолчанию                                                                              |
| • | DefCal.cal          | Калибровочные данные по умолчанию<br>(данные последней калибровки)—<br>появляются после первого подключения к<br>прибору ВАЦ |
| • | FactoryDefaults.cal | Резервная копия калибровочных данных с<br>заводскими значениями                                                              |

Следующее сообщение об ошибке является характерным для компьютеров с Windows 7:

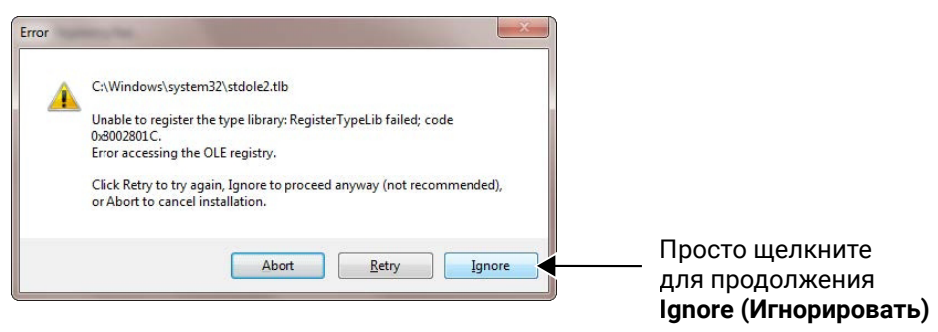

## 6.2 Основное окно РісоVNA 2

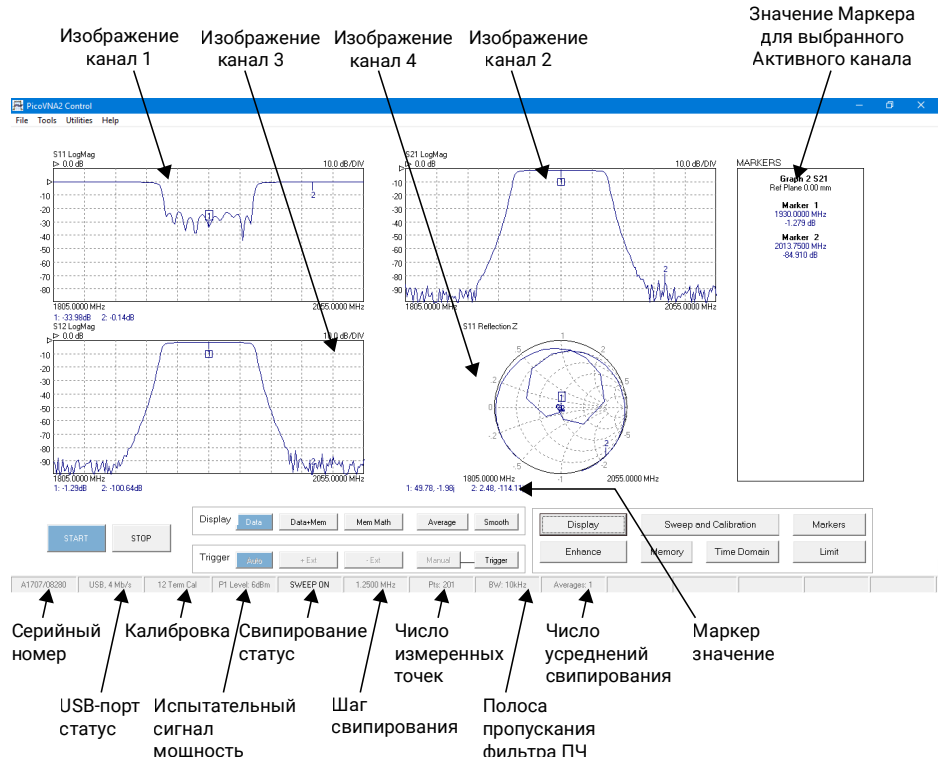

Вы можете настроить вертикальную шкалу любого из прямоугольных графиков (см. изображение выше) следующим образом:

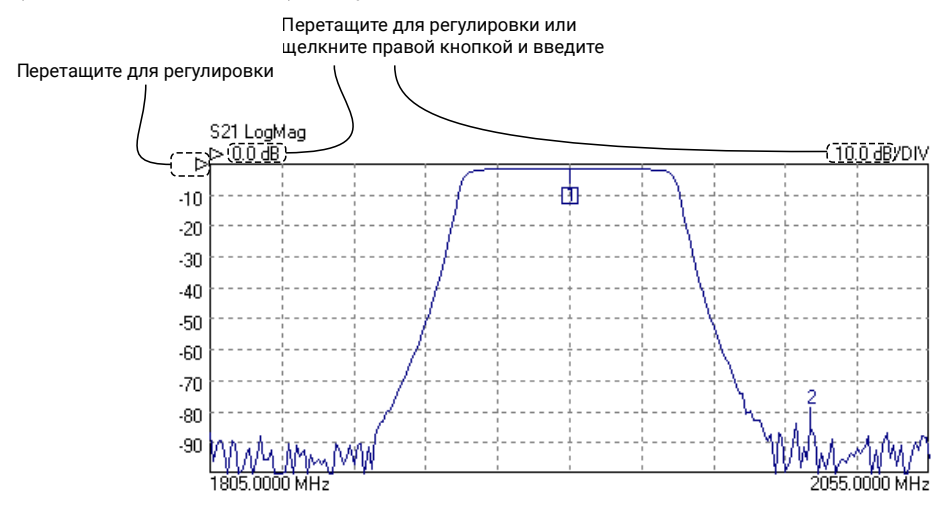

### 6.3 Загрузка калибровочных комплектов

Если тестируемое устройство подключается напрямую (по одному штекерному соединению), то для него требуется два комплекта. Во всех остальных случаях — одиночный комплект. См. диаграммы ниже:

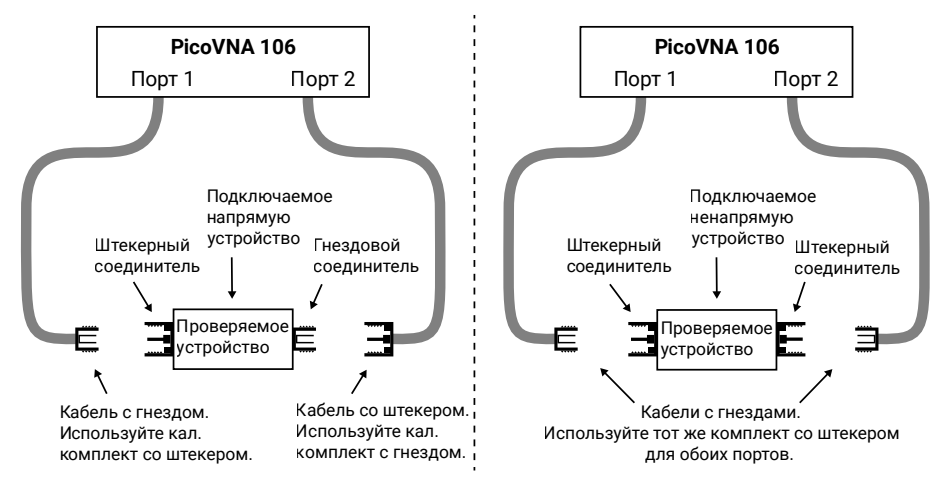

- Запустите программное обеспечение PicoVNA 2
- В главном меню выберите Tools (Инструменты) > Calibration kit (Калибровочный комплект)
- Щелкните Load P1 kit (Загрузить комплект P1), укажите путь к файлу с данными для калибровочного комплекта порта 1 (на флэш-накопителе USB из комплекта поставки калибровочного комплекта), а затем щелкните Apply (Применить)
- Если необходимо использовать другой калибровочный комплект, подключенный к порту 2, щелкните Load P2 kit (Загрузить комплект P2), укажите данные для порта 2 для подключенного к нему комплекта, а затем щелкните Apply (Применить)

Выберите требуемый калибровочный комплект (один или несколько) в зависимости от типа тестируемого устройства. Вы можете скопировать калибровочные данные в каталог

C:\Users\<имя пользователя>\Documents\Pico Technology\PICOVNA2\CalKits\ для упрощения доступа к ним в будущем. Для этого нажмите кнопку Save Kit (Сохранить комплект) в разделе Cal Kit Editor (Редактор калибровочных комплектов).

## 6.4 Установка разрешения

Прежде чем приступать к калибровке, щелкните **Enhance (Повысить качество)** в главном меню, чтобы установить минимальное разрешение по полосе пропускания, необходимое для выполнения калибровки. Более низкие значения приведут к более медленной калибровке.

| Измерение                                                                       | Полоса<br>пропускания<br>при<br>калибровке | Полоса<br>пропускания<br>калибровке | Мощность<br>при<br>калибровке | Примечание                                                                              |
|---------------------------------------------------------------------------------|--------------------------------------------|-------------------------------------|-------------------------------|-----------------------------------------------------------------------------------------|
| Максимальная<br>скорость                                                        | 10 кГц                                     | Нет                                 | +0 дБм                        | Во время измерения<br>установите для полосы<br>пропускания значение от<br>10 до 140 кГц |
| Самая высокая<br>точность,<br>динамический<br>диапазон ~100 дБ                  | 100 Гц                                     | Нет                                 | -3 дБм                        | Во время измерения<br>установите для полосы<br>пропускания значение<br>100 кГц          |
| Общее<br>использование,<br>высокая скорость,<br>динамический<br>диапазон ~90 дБ | 1 кГц                                      | Нет                                 | +0 дБм                        | Во время измерения<br>установите для полосы<br>пропускания значение<br>1 кГц            |
| Лучший<br>динамический<br>диапазон                                              | 10 Гц                                      | Нет                                 | +6 дБм                        | Во время измерения не<br>изменяйте значение для<br>полосы пропускания                   |

## 6.5 Настройка параметров калибровки

Щелкните Calibration (Калибровка), чтобы открыть окно Calibration (Калибровка):

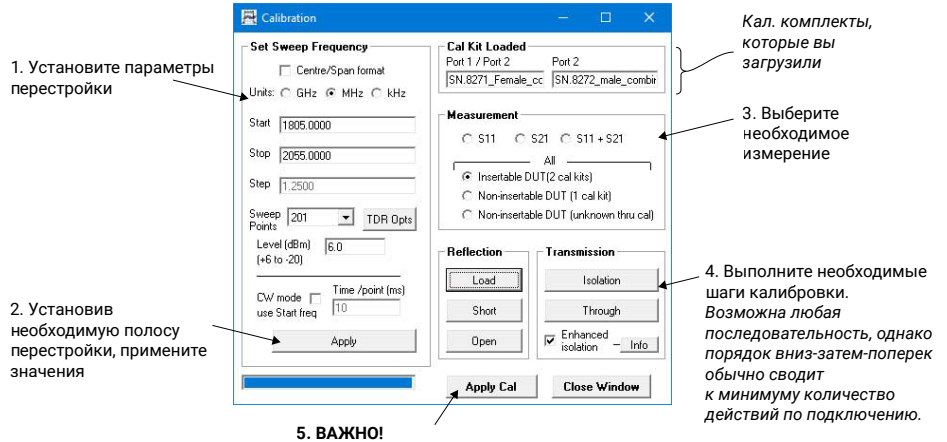

По завершении примените калибровку

### 6.6 Настройка параметров отображения

Щелкните **Display (Отображение)** в главном окне, чтобы открыть окно **Display Set Up (Настройка отображения)**:

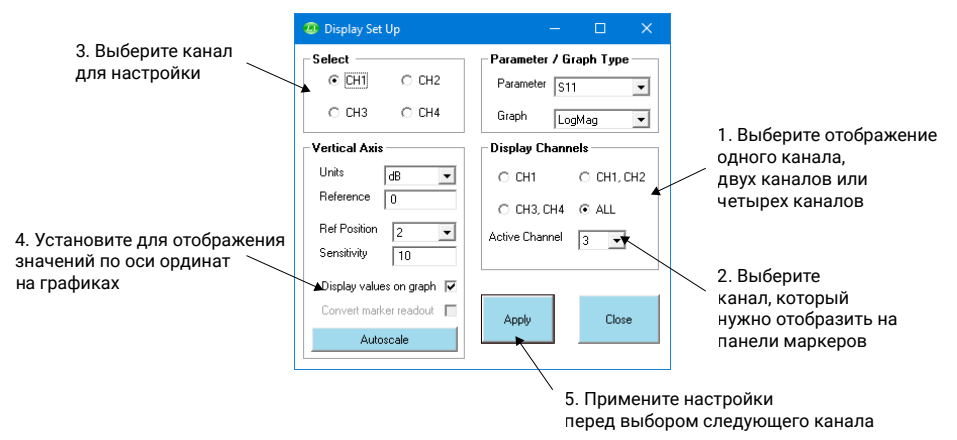

После завершения настроек щелкните **Start (Начать)** в главном окне, чтобы начать измерения.

### 6.7 Работа в демонстрационном режиме

Демонстрационный режим позволяет ознакомиться с функциями программного обеспечения PicoVNA 2 без необходимости в подключении измерительного прибора.

- Чтобы открыть демонстрационный режим, запустите PicoVNA 2, не подключая прибор к компьютеру.
- Щелкните Ignore (Игнорировать) в появившемся диалоговом окне.

После этого PicoVNA 2 предложит на выбор несколько вариантов демонстрационных измерений.

## 7. Подробная информация

### 7.1 Бесплатная информационная рассылка

Рісо Technology ежемесячно отправляет по электронной почте бесплатную информационную рассылку. Подписка включает: новости о запуске продуктов, обновления программного обеспечения, характерные примеры использования продуктов, а также различные советы и рекомендации. Мы обращаемся с вашим адресом электронной почты и другими данными как с конфиденциальной информацией, которую запрещено передавать третьим лицам. Чтобы подписаться, перейдите по адресу:

www.picotech.com/signup

### 7.2 Обновление программного обеспечения и замена

Актуальные версии программного обеспечения и руководств Рісо можно бесплатно загрузить по адресу:

#### www.picotech.com/downloads

Если вам требуется новый диск с программным обеспечением, обратитесь в Pico Technology или к своему поставщику оборудования. За данную услугу может взиматься небольшая плата.

#### 7.3 Руководство пользователя

Руководство пользователя PicoVNA доступно на флэш-накопителе USB из комплекта поставки или по адресу:

www.picotech.com/downloads

### 7.4 Характеристики

Руководство пользователя и Паспорт содержат актуальные характеристики вашего векторного анализатора цепей PicoVNA.

## 7.5 Техническая поддержка

Постоянно обновляемую информацию о технической поддержке можно найти на нашем форуме Pico Technology по адресу:

www.picotech.com/tech-support

### 7.6 Гарантийные обязательства и возврат

На векторные анализаторы цепей PicoVNA распространяется трехлетняя гарантия с возвратом к производителю. Полную информацию о гарантийных условиях см. в*Руководстве пользователя PicoVNA*.

简体中文

## 1. 简介

感谢您购买 PicoVNA 矢量网络分析仪。

当前提供一个型号:

· PicoVNA 106:带内置 Bias-T 网络的 6 GHz 两个端口 VNA。

有关基本安装后更多的设置信息,请参见随 PicoVNA 2 软件提供的《用户指南》。

有关详细的规格,请参阅 PicoVNA 106 数据手册。

## 2. 安全信息

为防止可能发生的电击、火灾、人身伤害或产品损坏,请仔细阅读这些安全信息,然后再尝 试安装或使用本产品。此外,请遵循普遍公认的所有用电工作安全做法和程序。

本分析仪的设计符合 EN 61010-1 各项要求 (测量、控制和实验室使用电气设备的安全要 求)。

本指南包含下列安全说明:

警告

警告表示存在可能造成人身伤害或死亡的条件或做法。

小心表示存在可能造成相连产品或设备损坏的条件或做法。

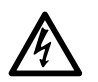

为防止人身伤害或死亡,请仅依照指示使用此产品,且仅使用所提供或推荐的 配件。如果未按制造商指定的方式使用产品,则产品所提供的保护会受到影响。

2.1 符号

这些安全和电气符号可能出现在产品上或本指南中。

| 符号            | 描述                     |                                |
|---------------|------------------------|--------------------------------|
| Ţ             | 地线接线柱                  | 此接线柱可用于进行接地测量。它不<br>是安全或保护性接地。 |
| $\rightarrow$ | 机箱接线柱                  |                                |
| Â             | 可能存在电击风险               |                                |
| $\triangle$   | 小心                     | 产品上出现此符号表示需要阅读本<br>安全和操作手册。    |
| X             | 请勿将此产品当作未分类的城市垃<br>圾处理 |                                |

2.2 最大输入和输出范围

警告

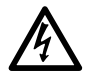

为防止电击,切勿尝试测试或应用超出以下指定最大值的信号电平。

以下表格指出了 VNA 上最大输出电压和输入的过压保护范围。过压保护范围是可施加的 不会损坏该分析仪的最高电压。

| 连接器       | 最大值工作电压(输出或输入)         | 过压或过流保护               |
|-----------|------------------------|-----------------------|
| 端口1和2     | +10 dBm (约 710 mV RMS) | +20 dBm (约 2.2 V RMS) |
| Bias-T1和2 | ±15 V DC               | 250 mA                |
| 触发器和参考输入  |                        | ±6 V pk               |
| 触发器和参考输出  | 0 V 至 +5 V             | 不要应用电压                |

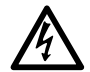

超过下表中的电压限值的信号在 EN 61010 标准中被定义为"危险带电"。

| EN 61010 的信号电压限值 |             |                 |
|------------------|-------------|-----------------|
| $\pm$ 70 V DC    | 33 V AC RMS | ± 46.7 V pk 最大值 |

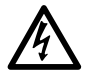

## 为了避免设备损坏和可能受伤,不要在额定电压或环境范围外操作该分析仪。

警告

警告

小心

超出任何连接器上的过压防护范围,都有可能导致仪器和其它连接设备永久性 损坏。

为了防止永久性损坏,不要对 VNA 的触发器和参考输出应用电压。

#### 2.3 接地

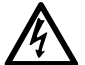

#### 警告

小心

警告

分析仪通过 USB 缆线的接地连接仅用于功能目的。分析仪无防护性安全接地 装置。

为了防止人身伤害或死亡或对分析仪造成永久性损坏,切勿将输入或输出接地 (机箱)连接至任何电源。为防止人身伤害或死亡,请使用电压表检查分析仪的 接地端与要连接的点之间是否存在明显交流或直流电压。

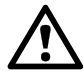

为防止接地不良引起信号衰减,请始终使用分析仪随附的高质量 USB 线缆。

2.4 外部连接

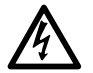

为防止人身伤害或死亡,仅使用产品随附的电源适配器。这是您所在的国家批 准的电压和插头配置。

|             |                         | 外部电源         |           |      |
|-------------|-------------------------|--------------|-----------|------|
| PicoVNA 型号  | USB 连接                  | 电压           | 电流        | 总电源  |
| PicoVNA 106 | USB 2.0<br>与 USB 3.0 兼容 | 12 至 15 V DC | 1.85 A pk | 22 W |

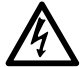

#### 警告 无线电频率封隔

该分析仪包含有扫频或 CW 无线电频率信号源(300 kHz 至 6.02 GHz,最大值 为 +6 dBm 时)该分析仪及提供的配件的设计目的是为了封隔而不是辐射(易 于辐射)无线电频率,无线电频率可能会干扰其他设备或无线电控制和通信的 操作。为了防止人身伤害或死亡,请仅连接到适当的指定连接器、电缆、配件和 测试设备,除了经过批准的测试设施内部的天线或其它可控条件下的天线,不 要连接到其它天线。

### 2.5 环境

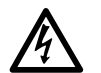

为防止人身伤害或死亡,请勿在潮湿的条件下或者附近有爆炸性气体或蒸汽时使用 VNA。

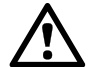

为防止损坏,请始终在适当的环境中使用和存储 VNA。

|     | 存储                  | 工作              |  |
|-----|---------------------|-----------------|--|
| 温度  | -20 ℃ 至 +50 ℃       | +15 °C 至 +35 °C |  |
| 湿度  | 20% 至 80% 相对湿度(非冷凝) |                 |  |
| 海拔  | 2000 米              |                 |  |
| 污染度 | 1                   |                 |  |

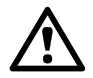

#### 小心

警告

小心

请勿堵塞仪器后面的通风孔,因为过热会造成损坏。

请勿通过通风孔插入任何物体,因为内部干扰将会造成损坏。

### 2.6 产品照管

本产品及其配件不含可由用户维修的部件。维修、保养和校准需要专用的测试设备且必须 仅由 Pico Technology 或获批的服务提供商执行。如果不在 Pico 三年质保范围内,这些服 务可能需要收费。

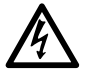

警告

为防止人身伤害或死亡,请勿使用出现任何损坏的产品;如果您担心出现任何 异常行为,请立即停止使用。 小心

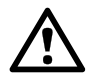

为了防止对设备或所连接的装备造成损坏,请勿乱动或拆卸该分析仪、机箱部件、连接器或配件。

清洁产品时,请使用软布以及温和肥皂溶液或洗涤剂水,不要让液体进入仪器 外壳。

小心避免所有连接导线(包括所有同轴导线和连接器)出现机械应力或过小的 弯曲半径。处理不当可能会造成侧壁变形,从而会降低性能。特别是,注意测试 端口导线不能形成小于5厘米(2英寸)的弯曲半径。

为了防止测量错误并延长测试导线和配件连接器的有效寿命,请确保不要让液体和颗粒污染物进入。始终装上提供的防尘盖,拧紧时请使用正确的扭矩。Pico推荐:对于提供的所有不锈钢连接器,推荐1Nm(8.85英寸-磅),或当接口使用铜质或镀金连接器时,推荐0.452Nm(4.0英寸-磅)。

## 3. 系统要求

为了确保 PicoVNA 脉冲发生器和 PicoVNA 2 软件正确运行,您必须使用一台符合系统要求且能够运行下表中所示的其中一种操作系统的计算机。

| 处理器    |                                       |  |  |  |
|--------|---------------------------------------|--|--|--|
| 内存     | 如操作系统所需                               |  |  |  |
| 可用磁盘空间 |                                       |  |  |  |
| 操作系统   | Microsoft Windows 7、8 或 10, 32 或 64 位 |  |  |  |
| 端口     | USB 2.0 (同时兼容 USB 3.0)                |  |  |  |
| 显示分辨率  | 最小 1280 x 720                         |  |  |  |

## 4. PicoVNA 套件内容

PicoVNA 106 矢量网络分析仪套件包含以下物品:

- · PicoVNA 106 矢量网络分析仪
- · PicoVNA 2 USB 闪存驱动器
- · 带四个国际插头转换器的 DC 电源
- · USB 2.0 线缆, 1.8 米
- · SMA/PC3.5/2.92 和 N 型固定扳手
- · 快速入门指南
- · 存放和携带箱

某些产品包可能还含其它一些物品。有关所有可用套件和其它配件的完整列表,请参阅《用户指南》或访问<u>www.picotech.com</u>。

## 5. 外部连接

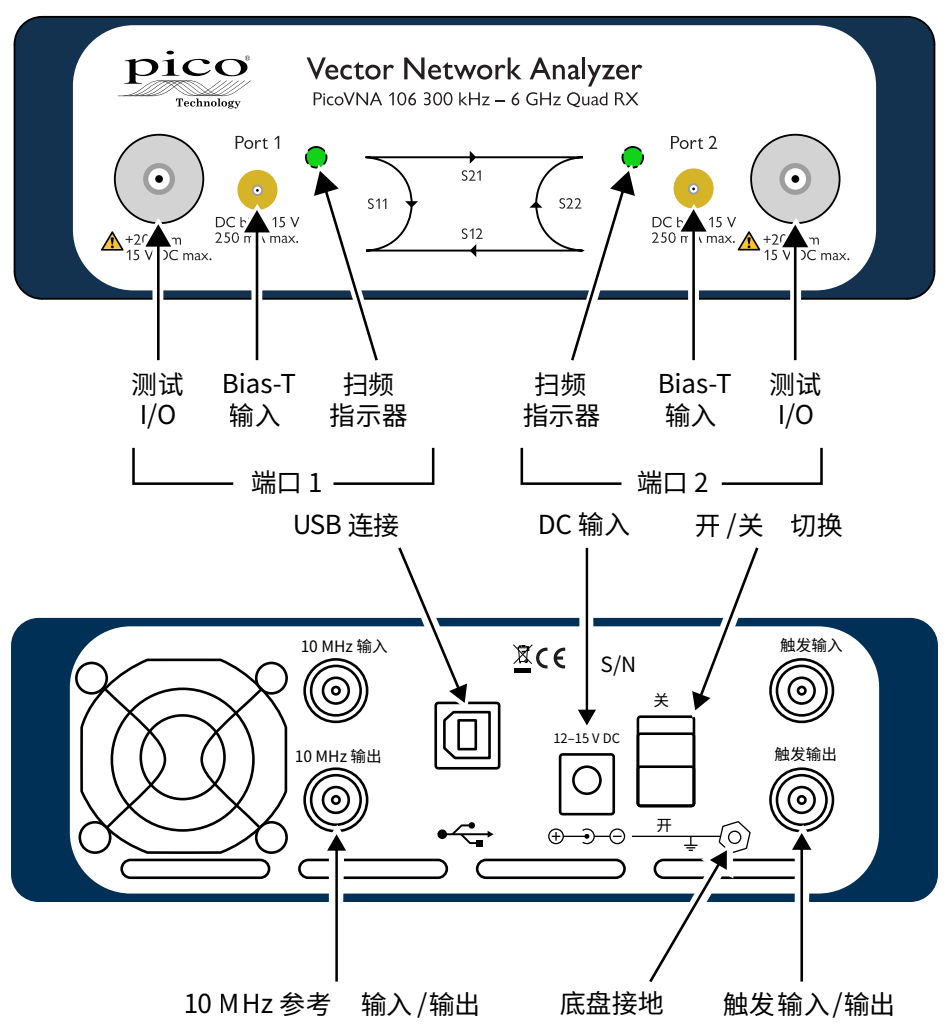

## 6. 安装 PicoVNA 矢量网络分析仪

- 6.1 安装软件
- 从随您的 VNA 提供的 USB 闪存驱动器或从 <u>www.picotech.com/downloads</u> 上获取 PicoVNA 2 软件安装程序。
- 2. 运行该安装程序(右键单击然后选择以管理员身份运行)并确保安装成功。
- 3. 将 PicoVNA 106 设备连接到计算机并等待 Windows 自动安装驱动程序。

#### 安装程序将创建一个支持目录

## C:\Users\<user name>\Documents\Pico Technology\PICOVNA2\

此目录包含以下文件:

- xxxx-log.txt
- CalKits\DefUnc.dat
- DefCal.cal

这是状态日志文件。"xxxx"指序列号 默认的测量不确定值 默认的校准数据(最后使用的校准) - 将在首次连接到 VNA 设备后显示 来自厂家的备份校准数据

• FactoryDefaults.cal

在 Windows 7 机器上,出现以下错误消息很常见:

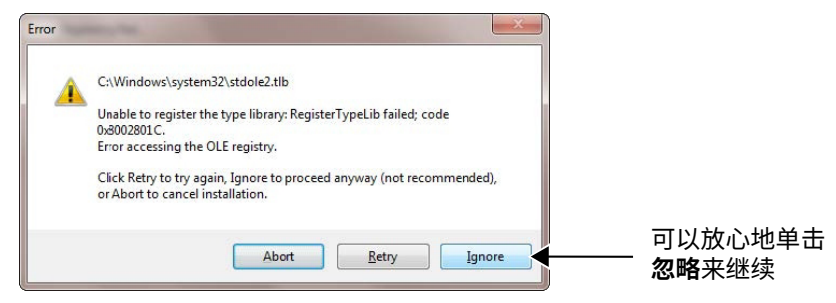

## 6.2 PicoVNA2主窗口

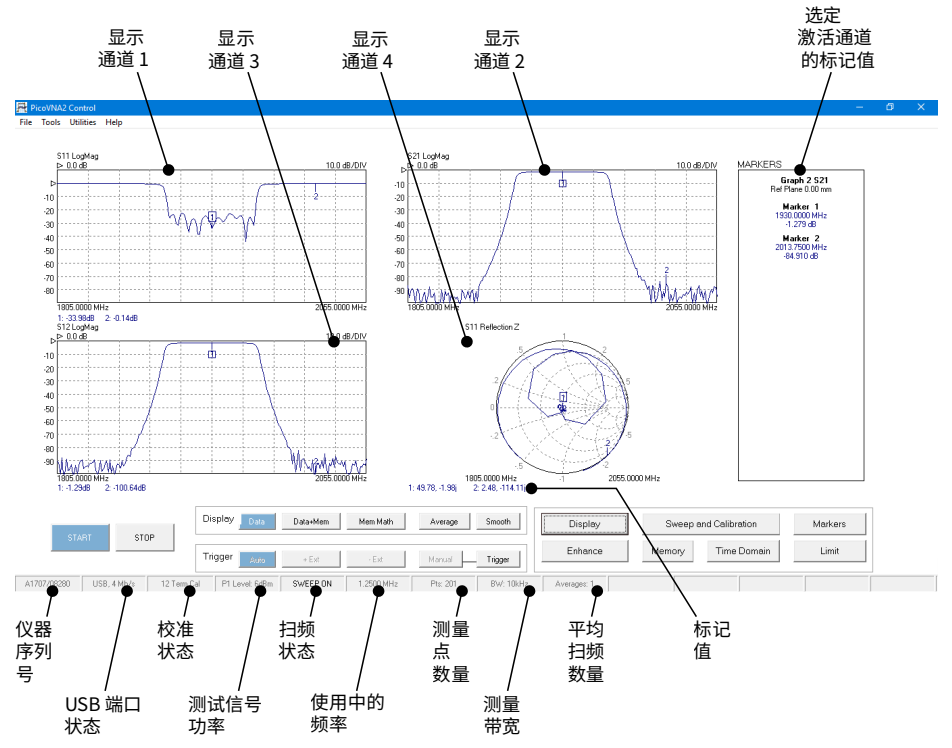

#### 您可以调整以上窗口中任何矩形绘图中的垂直缩放比例,如下所示:

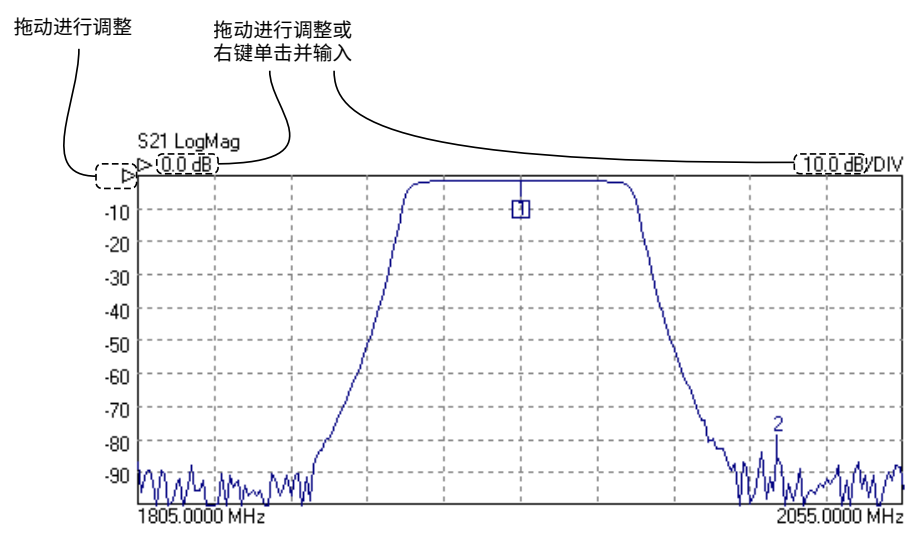

### 6.3 加载校准套件

如果要测试的设备为"可插入"(一个插头和一个插座连接器),则需要两个套件。其它情况 需要一个套件。请参见以下接线图:

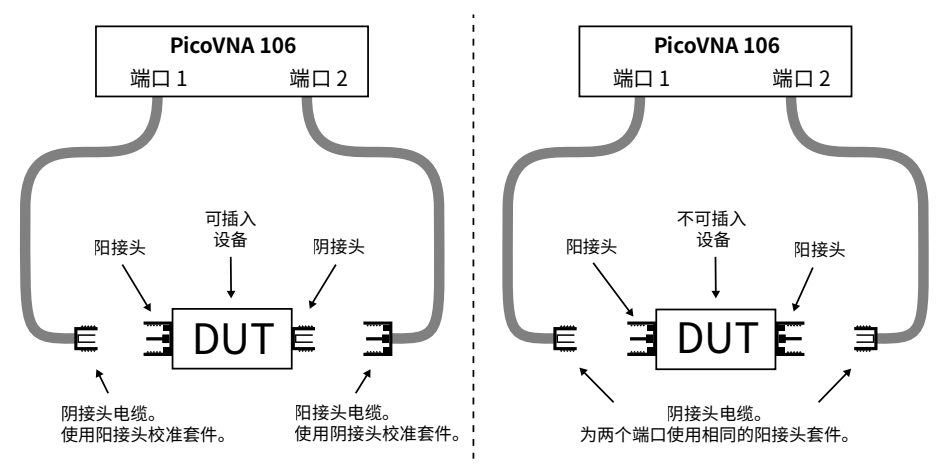

- · 运行 PicoVNA 2 软件。
- 在主菜单中,选择工具 > 校准套件。
- · 单击**加载 P1 套件**,找到端口 1 校准套件(在随校准套件提供的 USB 闪存驱动器上) 的数据文件,然后单击**应用**。
- · 如果要在端口 2 上使用不同的校准套件,请单击加载 P2 套件,为端口 2 套件选择数据,然后单击应用。

根据要测试的设备选择所需的校准套件。为了以后能更快访问,您可能希望将校准套件数 据复制到

**C:\Users\<user name>\Documents\Pico Technology\PICOVNA2\CalKits\** 文件夹中。可以使用**保存套件**按钮(在**校准套件编辑器**中)来执行此操作。

### 6.4 设置分辨率

继续进行校准之前,请单击主窗口中的**增强**来设置您想要让校准支持的最小分辨率带宽。 值越低将导致校准速度越慢。

| 测量                     | 校准<br>带宽 | 校准<br>平均 | 校准<br>功率 | 备注                          |
|------------------------|----------|----------|----------|-----------------------------|
| 最快速度                   | 10 kHz   | 无        | +0 dBm   | 测量过程中将带宽设置为 10 至<br>140 kHz |
| 最佳精度和 ~100 dB 动<br>态范围 | 100 Hz   | 无        | –3 dBm   | 测量过程中将带宽设置为<br>100 Hz       |
| 常规应用、快速、~90 dB<br>动态范围 | 1 kHz    | 无        | +0 dBm   | 测量过程中将带宽设置为1kHz             |
| 最佳动态范围                 | 10 Hz    | 无        | +6 dBm   | 测量过程中保持带宽不变                 |

## 6.5 设置校准参数

单击**校准**可打开**校准**窗口:

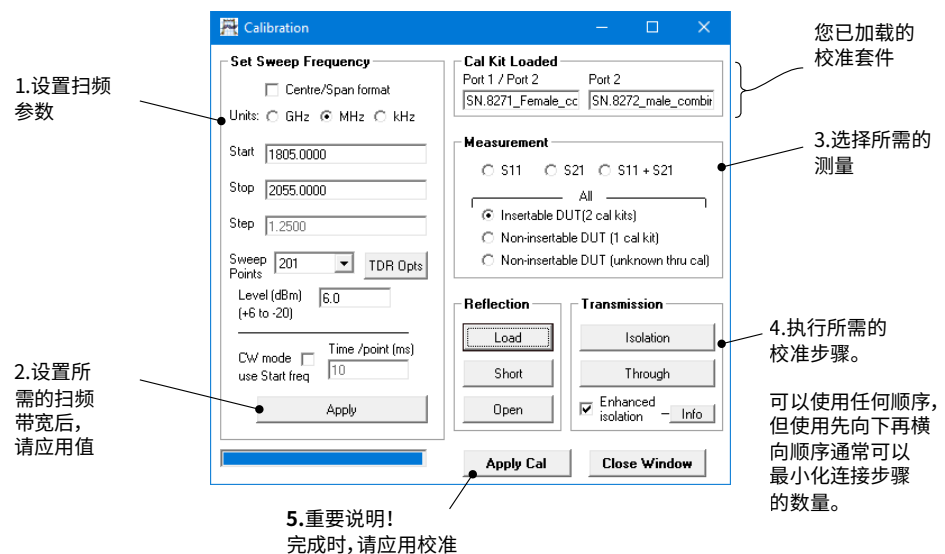

6.6 设置显示参数

单击主窗口中的**显示**可打开显示设置窗口:

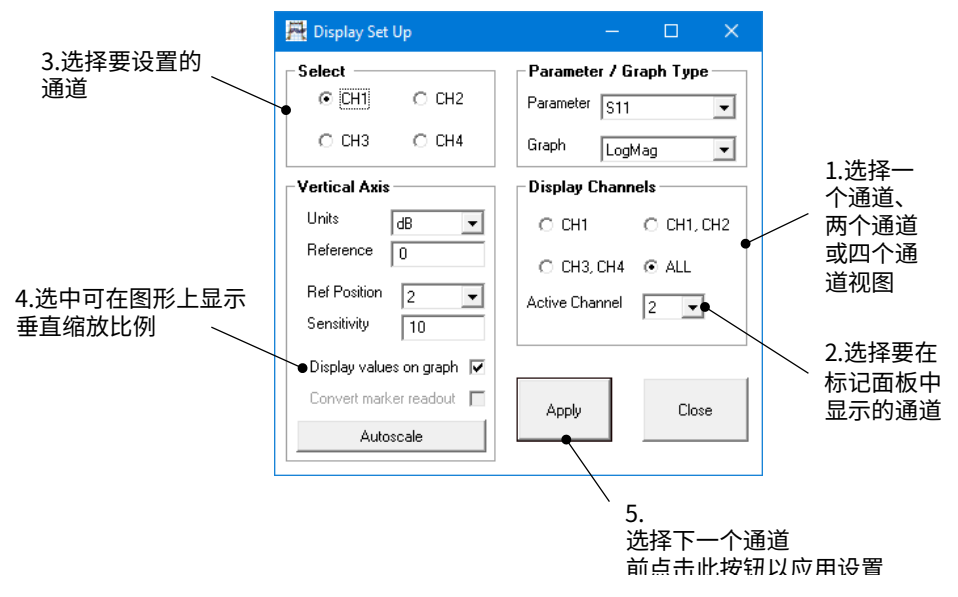

完成后,请单击主窗口中的开始来开始测量。

## 6.7 在演示模式中运行

演示模式允许您在无需分析仪运行的情况下探索 PicoVNA 2 软件的功能。

- · 要进入演示模式,请在不连接分析仪的情况下运行 PicoVNA 2 软件。
- · 单击所出现对话框中的**忽略**。

PicoVNA 2 将为您提供演示测量的选择。

## 7. 更多信息

## 7.1 免费通讯期刊

Pico Technology 通过电子邮件发送免费月刊。为您提供有关产品首发、软件升级、应用说明、提示及建议等方面的信息。我们将会对您的电子邮件地址及其他详细信息进行保密,不会将其透露给任何第三方。若要订阅,请访问:

#### www.picotech.com/signup

7.2 软件升级和更新

所有 Pico 软件和手册的最新版本均可从以下网址免费下载:

#### www.picotech.com/downloads

如果需要新的软件光盘,请联系 Pico Technology 或您的经销商。此项服务可能需收取少量费用。

7.3 用户指南

PicoVNA 用户指南在所提供的 USB 闪存驱动器上,也可从以下地址获取:

#### www.picotech.com/downloads

### 7.4 规格

用户指南和数据手册包含有关 PicoVNA 矢量网络分析仪的最新规格信息。

### 7.5 技术支持

Pico Technology 支持论坛提供定期更新的技术支持信息:

#### www.picotech.com/tech-support

### 7.6 质保与退回

这些 PicoVNA 矢量网络分析仪提供有三年的返厂质保。有关完整条款和条件,请参阅《PicoVNA 用户指南》。

UK headquarters:

**Pico Technology** James House **Colmworth Business Park** St. Neots Cambridgeshire PE19 8YP United Kingdom

North America regional office:

Pico Technology 320 N Glenwood Blvd Tyler Texas 75702 United States

Asia-Pacific regional office:

**Pico Technology** Room 2252, 22/F, Centro 568 Hengfeng Road Zhabei District Shanghai 200070 PR China

+44 (0) 1480 396 395 ⊠ sales@picotech.com +1 800 591 2796 ⊠ sales@picotech.com **\*** +86 21 2226-5152 pico.china@picotech.com

Pico Technology is an internationally registered trademark of Pico Technology Ltd. PicoVNA is a registered trademark of Pico Technology Ltd. Windows is a registered trademark of Microsoft Corporation in the United States and other countries.

Copyright © 2017-2019 Pico Technology Ltd. All rights reserved.

D0296-4

# www.picotech.com

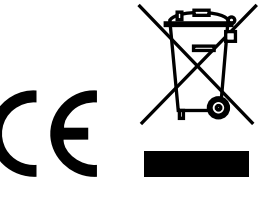